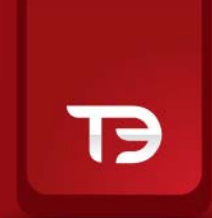

### MANUALE T3 NO FRAME

www.webank.it 🖌

### Indice Argomenti

#### 1 Caratteristiche Generali

- 1.1 Introduzione
- 1.2 Requisiti minimi di sistema
- 1.3 Installazione di T3 NO-FRAME
- 1.4 Sicurezza
- 1.5 Personalizzazione
- 1.6 Funzionalità generali
- 1.7 Tabella riassuntiva di tutte le funzionalità
- 1.8 Altre funzionalità

#### 2 Informativa e analisi

- 2.1 Ricerca titoli
- 2.2 Watchlist
- 2.3 Panieri e settori
- 2.4 Migliori e peggiori
- 2.5 Max e min
- 2.6 Indici e cambi
- 2.7 Book, mini book e master book
- 2.8 Grafici ed analisi tecnica
- 2.9 Finestra news

#### 3 Trading

- 3.1 Inserimento ordini
- 3.2 Modifica e cancellazione ordini
- 3.3 Stop order
- 3.4 Marginazione intraday
- 3.5 Ordine short
- 3.6 Portafoglio
- 3.7 Stato degli ordini
- 3.8 Alert e ordini condizionati
- 3.9 Calcolatore

# ТЭ

#### 1.1 Introduzione

**T3 NO-FRAME** è la piattaforma multifunzionale di trading professionale per la negoziazione online di titoli e derivati sul mercato italiano e i principali mercati internazionali. Questo manuale permette di conoscere le sue potenti funzionalità.

L'aggiornamento delle quotazioni sia italiane che estere (azioni, warrant, certificates, indici, cambi, future italiani ed esteri) avviene esclusivamente in tecnologia push (tecnologia che invia i dati in tempo reale senza ulteriore sforzo da parte dell'utente) sia per la fase diurna sia per quella serale.

#### a. integrazione Webank e T3 NO-FRAME

La completa integrazione della piattaforma T3 NO-FRAME con il sito internet di Webank (www.webank.it) consente di avere un solo conto e operare simultaneamente su due canali diversi.

Gli ordini inseriti saranno presenti su entrambe le piattaforme e grazie alla tecnologia push saranno sempre aggiornati in tempo reale.

#### b. assistenza

Per ricevere ulteriori informazioni di carattere tecnico o assistenza è possibile contattare il **numero verde 800 060 070**, dal lunedì al venerdì dalle ore 08.00 alle ore 22.00, oppure tramite e-mail all'indirizzo **infot3@webank.it**.

#### c. titoli disponibili

T3 NO-FRAME offre la possibilità di negoziare molteplici strumenti su numerosi mercati internazionali :

- Azionario Italia;
- Azionario USA ;
- Azionario Germania;
- Azionario Francia
- Azionario Belga
- Azionario Inghilterra
- Azionario Olandese
- Azionario Spagna
- Obbligazionario Italia (MOT ; EruroMot,EuroTlx)
- Obbligazionario OTC
- Futures e Opzioni sul Mercato IDEM
- Futures sul Mercato Eurex
- Future sul mercato Cme, e-Cbot, Nymex, Comex
- Futures Sul mercato Liffe; Euronext Parigi e Belgio

#### Marginazione Intraday

È possibile effettuare operazioni marginate intraday su tutti i titoli appartenenti ai principali panieri del mercato Italiano, azionario estero e Mot. Su strumenti derivati appartenenti al mercato Idem, Eurex, CME, eCBOT ed Euronext Liffe.

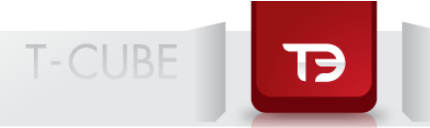

#### Short Overnight

È possibile consultare quotidianamente sulla piattaforma T3, il paniere dei titoli sui quali è possibile effettuare short overnight: sono coperti tutti i titoli a maggiore capitalizzazione dei principali panieri della Borsa Italiana.

#### 1.2 Requisiti minimi di sistema

T3 NO-FRAME necessita del Java 2 Runtime Environment (J2RE) versione 1.4.2 o superiore; la versione per Windows è 2000/XP.

| Requisiti         | Requisiti minimi                        | Requisiti consigliati                      |
|-------------------|-----------------------------------------|--------------------------------------------|
| Sistema operativo | Microsoft Windows 2000/XP/Vista - Linux | Microsoft Windows<br>2000/XP/Vista - Linux |
| Preocessore       | CPU di classe Pentium IV o similari     | CPU di famiglia Dual<br>Core o similari    |
| Connessione       | ADSL                                    | ADSL veloce o Fibra<br>Ottica              |
| Ram               | 512 MB                                  | 1 Gb                                       |

#### 1.3 Installazione di T3 NO-FRAME

**T3 NO-FRAME** è un'applicazione che vive nella rete assolutamente dinamica, costantemente aggiornata. Puoi scaricarla in qualsiasi momento, ovunque tu sia collegato. Ogni volta che si apre **T3 NO-FRAME**, si caricano in automatico tutti gli aggiornamenti. Le impostazioni sono salvate su server sicuri e si ritrovano ad ogni login.

#### Primo download

T3 NO-FRAME utilizza Java Web Start. Se sul PC è già presente il programma J2RE nella sua

versione 1.6 o superiore, basta cliccare il pulsante

| ТЭ | TRADE | NOW |  |
|----|-------|-----|--|
|    |       |     |  |

Per scaricare il programma, bisogna cliccare sul link primo download java e seguire le istruzioni.

#### Avvio

Una volta che Java Web Start è installato, è possibile scaricare la piattaforma T3.

Dalla sezione piattaforme evolute/scopri le piattaforme/ piattaforma T3 no frame del sito www.webank.it, cliccare sul bottone Trade Now. Il sistema chiederà di inserire login e password per entrare nella piattaforma.

A questo punto si è già operativi, e il sistema creerà in automatico un'icona sul desktop per il lancio diretto dell'applicazione.

Una volta effettuato il login, si apre la schermata iniziale della piattaforma T3 NO-FRAME.

#### Schermata di partenza

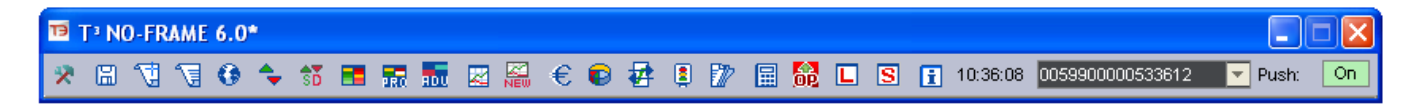

T-CUBE

#### 1.4 Sicurezza

All'apertura dell'applicazione compare la finestra di login; infatti come il sito **www.webank.it**, anche **T3 NO-FRAME** necessita, per motivi di sicurezza e di garanzia, dei codici di autenticazione (login e password). I medesimi codici funzionano per entrambi i siti e per entrambe le piattaforme T3 e **T3 NO-FRAME**.

#### Finestra di autenticazione

| Autenticazione            | $\mathbf{X}$ |
|---------------------------|--------------|
| Inserire login e password | :            |
| Login                     |              |
| Password                  |              |
|                           | OK Chiudi    |

#### 1.5 Personalizzazione

Le funzioni di personalizzazione sono accessibili cliccando sull'icona È possibile personalizzare la piattaforma, sia per quanto riguarda l'aspetto grafico (colori, sfondi, desktop e le impostazioni generali), sia per quanto riguarda la parte operativa (trading e quotazioni).

#### Finestra menu impostazioni

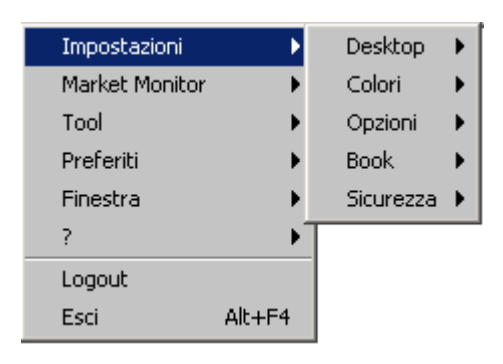

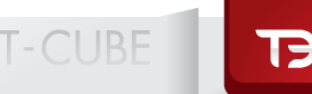

Le principali opzioni a disposizione sono: desktop, colori, opzioni, book, sicurezza.

#### Desktop

È possibile personalizzare **T3 NO-FRAME** salvando diverse finestre che si desidera che appaiano sul desktop ogni volta che si accede alla piattaforma. Questa funzione rappresenta uno dei cardini della piattaforma poichè permette al singolo utente di comporre le proprie schermate operative posizionando e dimensionando le varie finestre disponibili secondo le proprie esigenze creando layout completamente personalizzati.

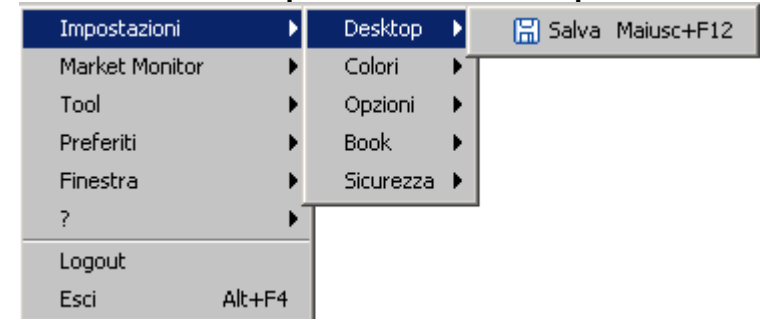

#### Finestra menu impostazioni desktop

Se si desidera memorizzare le modifiche apportate per la successiva connessione è sufficiente salvarle subito oppure al momento della chiusura di **T3 NO-FRAME**.

#### Colori

Dal menu **impostazioni**, selezionando la voce **colori**, è possibile personalizzare sia le impostazioni generali degli sfondi delle finestre (scegliendo tra sei diverse combinazioni di colori) sia i livelli del **book** e gli aggiornamenti in push; questi ultimi possono essere evidenziati con combinazioni predefinite, oppure selezionando personalmente il colore da associare a ciascun livello. È inoltre personalizzabile il colore che evidenzia gli aggiornamenti in push e il carattere delle cifre (normale o **grassetto**).

#### Finestra menu colori

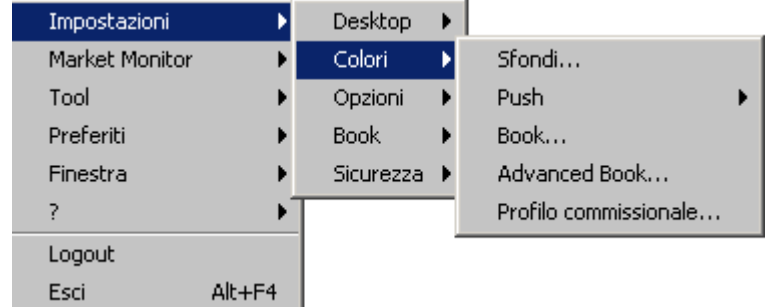

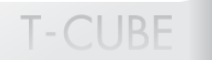

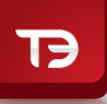

#### Elenco funzioni

| Funzioni               | Descrizione                                                           |
|------------------------|-----------------------------------------------------------------------|
| Sfondi                 | Scelta di 12 diverse combinazioni di colori<br>per lo sfondo          |
| Push                   | Scelta dei colori per gli aggiornamenti in<br>push                    |
| Book                   | Scelta di diverse combinazioni di colori per il<br>book               |
| Profilo commmissionale | Scelta di diverse combinazioni di colori per il profilo commissionale |

#### Opzioni

Selezionando la voce **opzioni**, dal menu **impostazioni**, è possibile modificare le seguenti funzioni:

### Finestra menu opzioni

| Impostazioni   | •      | Desktop   | ≯ | L |                                                |   |
|----------------|--------|-----------|---|---|------------------------------------------------|---|
| Market Monitor | •      | Colori    | ► | L |                                                |   |
| Tool           | •      | Opzioni   | ► |   | Valorizzazione P&L                             | • |
| Preferiti      | •      | Book      | ► |   | Liquidità                                      | • |
| Finestra       | •      | Sicurezza | € |   | Finestra Fast Order                            | ► |
| ?              | •      |           |   |   | Notifica ordini condizionati e alerts          | ► |
| Logout         |        |           |   |   | Velocità push                                  |   |
| Esci           | Alt+F4 |           |   |   | Ridimensionamento automatico colonne watchlist |   |

#### Funzioni opzioni

| Funzioni                                  | Descrizione                                                                                                    |
|-------------------------------------------|----------------------------------------------------------------------------------------------------|
| Valorizzazione P&L                        | <ul> <li>Scelta di calcolare l'utile e la perdita potenziale<br/>di portafoglio utilizando uno dei seguenti<br/>parametri:</li> <li>Ultimo prezzo</li> <li>Bid (per posizioni long) e Ask (per posizioni<br/>short)</li> <li>Madia Bid-Ask</li> </ul>                                                                         |
| Liquidità                                 | <ul> <li>Consente di scegliere di visualizzare la liquidità riferita a:</li> <li>Posozioni sul mercato azionario e Sedex</li> <li>Posizioni in derivati</li> <li>Totale delle posizioni in portafoglio</li> </ul>                                                                                                    |
| Finestra Fast Order                       | <ul> <li>Consente di:</li> <li>Scegliere di aprire la finestra fast order con la possibilità di inserire gli ordini stop loss/take profit</li> <li>Scegliere di aprire la barra con i campi informativi agiuntivi (controvalore dell'ordine, numero di titoli acquistabili) all'apertura della finestra fast order</li> </ul> |
| Notifica ordini Eseguiti                  | <ul> <li>Scelta delle modalità di avviso degli ordini<br/>eseguiti totalmente /parzialmente:</li> <li>E-mail</li> <li>SMS</li> </ul>                                                                                                    |
| Notifica ordini condizionati e<br>alerts  | Scelta delle modalità di avviso degli ordini<br>condizionati e alerts utilizzando:<br>E-mail<br>SMS                                                                                                    |
| Velocità push                             | Scelta del numero di update al secondo                                                                                                    |
| Ridimensionamento automatico<br>watchlist | Possibilità di ridimensionare in automatico le watchlist                                                                                                    |

#### Valorizzazione P&L

Questa opzione di personalizzazione consente di calcolare il P&L potenziale di **portafoglio**, utilizzando non soltanto l'ultimo prezzo di mercato, che a volte può essere fuorviante, ma anche il prezzo di domanda (Bid) per posizioni long o il prezzo di offerta (Ask) per posizioni short (il prezzo reale al quale il mercato è disposto ad acquistare/vendere il titolo); inoltre è possibile scegliere la media Bid/Ask.

#### Personalizzazione maschera ordini

È possibile personalizzare la maschera di inserimento ordini sotto le finestre di **book** e **watchlist**, scegliendo tra una versione base con i normali parametri di prezzo, quantità e validità, e una versione più completa con:

• i campi per impostare i prezzi trigger di stop loss e take profit in valore assoluto o percentuale, consentono, ancor prima di acquistare, di stabilire i livelli di chiusura della posizione. Il sistema, non appena eseguito l'ordine di acquisto, inserirà uno stop order di vendita monitorando il mercato sulle soglie impostate dall'utente, fino alla scadenza indicata nel campo durata.

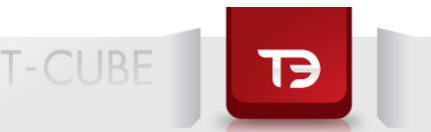

- alcuni campi riepilogativi per agevolare il trading mostrando immediatamente:
- il controvalore dell'operazione per ogni quantità impostata
- la liquidità massima investibile

#### Book

La finestra del **book** consente di impostare un ordine senza usare la tastiera; basta cliccare sui livelli del book per definire i parametri di prezzo, prezzo e quantità e somma quantità. L'opzione **somma quantità** calcola direttamente la somma di tutte le quantità presenti sul livello selezionato e su tutti quelli superiori (ad esempio cliccando sulla quantità corrispondente al terzo livello del **book** verrà impostata, nel campo quantità dell'ordine, la somma delle quantità al primo, secondo e terzo livello).

#### Finestra menu book

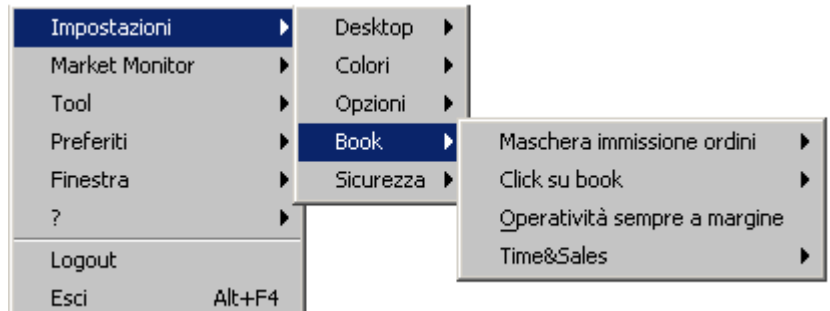

Per la descrizione delle diverse funzioni del book si veda la tabella riassuntiva di tutte le funzionalità (paragrafo 1.7).

#### Sicurezza

Selezionando la voce **sicurezza**, dal menu **impostazioni**, è possibile modificare le seguenti funzioni:

T-CUBE

TB

#### Menu sicurezza

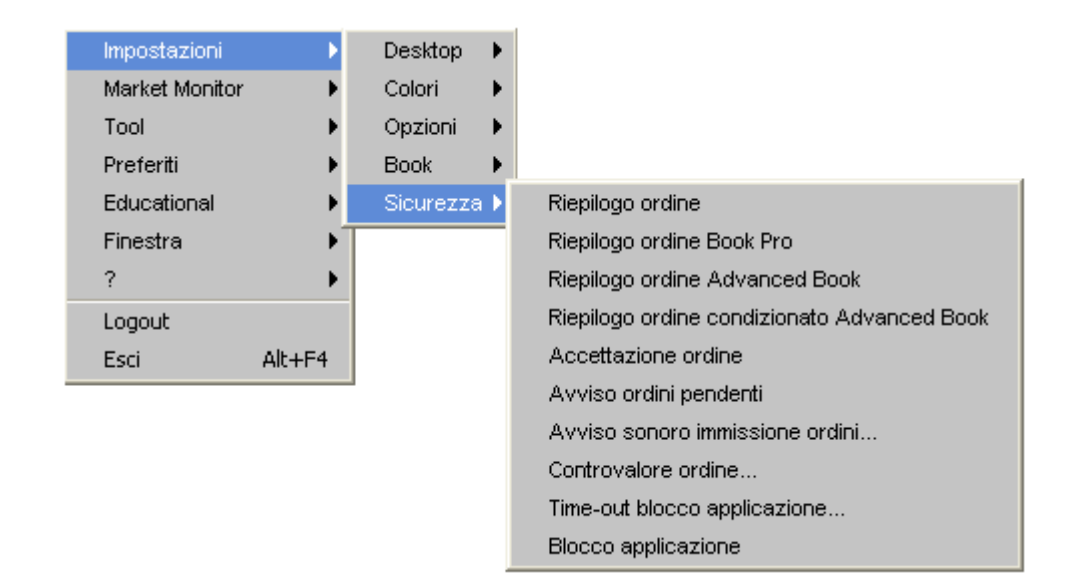

#### Funzioni sicurezza

| Voce                            | Descrizione                                                                                                 |
|---------------------------------|----------------------------------------------------------------------------------------------------|
| Riepilogo ordine/book pro       | Visualizzazione di una finestra di<br>conferma dell'ordine prima del suo invio<br>a mercato                 |
| Accettazione ordine             | Conferma dell'invio dell'ordine a mercato                                                                   |
| Avviso ordini pendenti          | Avviso della presenza di ordini pendenti<br>al momento del log-out                                          |
| Controvalore ordine             | Impostazione di un avviso automatico<br>per gli ordini con controvalore superiore<br>alla soglia impostata  |
| Avviso sonoro immissione ordini | Avviso sonoro all'immissione di ordini pendenti                                                             |
| Time-out blocco applicazione    | Impostazione di un intervallo di tempo<br>oltre il quale I piattaforma viene<br>disattivata automaticamente |
| Blocco apllicazione             | Blocco dell'applicazione, con richiesta<br>di immissione dell password per<br>continuare ad operare         |

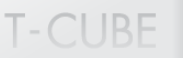

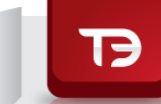

#### 1.6 Funzionalità generali

#### Drag & drop

La funzionalità **drag & drop** permette di trascinare il titolo desiderato da una finestra all'altra: basta selezionare con un click del mouse il titolo prescelto (simbolo o descrizione) e, sempre tenendo premuto il tasto sinistro, trascinarlo all'interno della finestra desiderata.

#### Funzionalità tasto destro

Con un click del tasto destro è possibile richiamare alcune funzioni specifiche relative al titolo selezionato.

#### Personalizzazione delle colonne

È possibile aggiungere o rimuovere delle colonne, nonché dimensionare le colonne stesse posizionando la freccia del mouse sul margine delle stesse e, sempre tenendo premuto il tasto sinistro, ridurre o allargare la loro dimensione.

Inoltre si può personalizzare l'ordine delle colonne cliccando con il tasto sinistro e trascinando la colonna in un altro punto della maschera. Tali modifiche non vengono salvate alla chiusura della connessione.

#### 1.7 Tabella riassuntiva di tutte le funzionalità

La tabella successiva riassume tutte le funzionalità di **T3 NO-FRAME** evidenziando come accedervi.

| Accesso da<br>Menu |                                | Da tastiera                                       | Da icone                                  | Descrizione                                                                            |
|--------------------|--------------------------------|---------------------------------------------------|-------------------------------------------|----------------------------------------------------------------------------------------|
| Menu               | Voce e<br>sottomenu            | Tasto di<br>selezione<br>rapida-se<br>disponibile | Icona da<br>Toolbar-se<br>disponibil<br>e |                                                                                        |
| Impostazion<br>i   |                                |                                                   | *                                         | Accesso a molteplici funzioni di impostazione                                          |
|                    | 1. Desktop                     |                                                   |                                           |                                                                                        |
|                    | 1.2 Salva                      | Maiusc+F12                                        |                                           | Salvataggio del desktop                                                                |
|                    | 2 Colori                       |                                                   |                                           | Gestione colori                                                                        |
|                    | 2.1 Sfondi                     |                                                   |                                           | Scelta fra 6 varianti di colori                                                        |
|                    | 2.2 Push                       |                                                   |                                           | Personalizzazione del look degli<br>aggiornamenti in push                              |
|                    | 2.2.1 Bold                     |                                                   |                                           | Visualizzazione con carattere<br>"grassetto"                                           |
|                    | 2.2.2<br>Illuminazione         |                                                   |                                           | Attivazione del lampeggiamento<br>della casella che riceve un<br>aggiornamento in push |
|                    | 2.2.3 colore<br>illuminaizione |                                                   |                                           | Personalizzazione del colore dell'illuminazione                                        |
|                    | 2.3 Book                       |                                                   |                                           | Personalizzazione dei colori del<br>book                                               |
|                    | 2.4 Book<br>pro/Adv            |                                                   |                                           | Personalizzazione dei colori del<br>book pro /advanced                                 |
|                    | 2.5 Profilo<br>commissionale   |                                                   |                                           | Personalizzazione dei colori della<br>finestra profilo commissionale                   |

| 3. Opzioni                       |   | Accesso alle opzioni di<br>personalizzazione operative<br>dell'applicazione                                                                                |
|----------------------------------|---|----------------------------------------------------------------------------------------------------|
| 3.1<br>Valorizzazione<br>P&L     |   | Scelta della modalità di calcolo<br>dei profitti e perdite potenziali di<br>portafoglio                                                                    |
| 3.1.1 Last                       |   | Calcolo del controvalore di<br>mercato sulla base del last price                                                                                           |
| 3.1.2 Bid/Ask                    |   | Calcolo del controvalore di<br>mercato sulla base dei prezzi<br>denaro per le posizioni long e<br>lettera per quelle short                                 |
| 3.1.3 Media<br>Bid/Ask           |   | Calcolo del controvalore di<br>mercato sulla base della media<br>semplice fra il denaro e la lettera                                                       |
| 3.2 Liquidità                    | € | Possibilitàdi visualizzare la<br>liquidità investibile in azioni e<br>Sedex, in derivati, o sul totale<br>delle posizioni                                  |
| 3.3 Finestra fast<br>order       |   | Finestra per una veloce<br>immissione degli ordini                                                                                                    |
| 3.3.1 Campi<br>informativi       |   | Aggiunta di campi<br>informativisugli ordini (liquidità<br>disponibile, controvalore oridne,<br>quantità acquistabile) sulla<br>maschera immissione ordini |
| 3.3.2 Stop Order                 |   | Aggiunta della funzionalità stop<br>order sulla maschera immissione<br>ordini                                                                              |
| 3.3.3 Stop Loss e<br>Take Profit |   | Aggiunta della funzionalità stop<br>loss e take profit sulla maschera<br>di immissione dgli ordini                                                         |
| 3.3.4 Trailing<br>Stop           |   | Aggiunta della funzionalità<br>Trailing Stop sulla maschera di<br>immissione degli ordini                                                                  |

| Accesso da |                                                      | Da tastiera                                       | Da icone                              | Descrizione                                                                                                    |
|------------|------------------------------------------------------|---------------------------------------------------|---------------------------------------|----------------------------------------------------------------------------------------------------|
| Menu       |                                                      |                                                   |                                       |                                                                                                    |
| Menu       | Voce e<br>sottomenu                                  | Tasto di<br>selezione<br>rapida-se<br>disponibile | Icona da<br>Toolbar-se<br>disponibile |                                                                                                    |
|            | 4. Book                                              |                                                   |                                       |                                                                                                    |
|            | 4.1 Maschera<br>immissione<br>ordini                 |                                                   |                                       | Permette di personalizzare la<br>maschera di immissione degli<br>ordini                                                                               |
|            | 4.2 Click su Book                                    |                                                   |                                       | Personalizzazione delle<br>modalità di compilazione<br>dell'ordine cliccando sui livelli<br>del book                                                  |
|            | 4.2.1 Prezzo                                         |                                                   |                                       | Inserimento nella barra<br>dell'ordine del prezzo presente<br>sul livello del book selezionato                                                        |
|            | 4.2.2 Prezzo e<br>quantità                           |                                                   |                                       | Inserimento nella barra<br>dell'ordine del prezzo e della<br>quantità presenti sul livello del<br>book selezionato                                    |
|            | 4.2.3 Prezzo e<br>somma quantità                     |                                                   |                                       | Inserimento nella maschera<br>immissione ordini del prezzo<br>selezioneato e della<br>sommatoria di tutte le quantità<br>presenti fino a quel livello |
|            | 4.3 Operatività<br>sempre a<br>margine               |                                                   |                                       | Imposta, all'apertura della<br>maschera di immissione ordini,<br>l'operatività sempre a margine                                                       |
|            | 4.4 Time & Sales                                     |                                                   |                                       | Visualizza tutti gli scambi di un<br>determinato titolo                                                                                               |
|            | 5. Sicurezza                                         |                                                   |                                       | Funzoni dei personalizzazione<br>della sicurezza                                                                                                    |
|            | 5.1 Riepilogo<br>ordine<br>book/book<br>pro/Adv Book |                                                   |                                       | Visualizzazione di una finestra<br>riassuntiva dell'ordine prima<br>dell'immissione                                                                   |
|            | 5.2<br>Accettazione<br>ordine                        |                                                   |                                       | Conferma dell'invio dell'ordine<br>a mercato                                                                                                    |
|            | 5.3 Avviso ordini<br>pendenti                        |                                                   |                                       | Avviso dell'esistenza di<br>eventuali ordini pendenti al<br>momento dell'uscita<br>dall'applicazione                                                  |
|            | 5.4 Avviso<br>sonoro<br>immissione<br>ordini         |                                                   |                                       | Avviso sonoro all'immissione di<br>ogni ordine                                                                                                    |
|            | 5.5<br>Controvalore<br>ordine                        |                                                   |                                       | Impostazione del controvalore<br>massimo sul singolo ordine di<br>acquisto oltre il quale rigettare<br>l'ordine in automatico                         |

| 5.6 Time-out<br>blocco<br>aplicazione |  | Disconnessione<br>dell'applicazione senza uscire<br>dalla piattaforma |
|---------------------------------------|--|-----------------------------------------------------------------------|

|                   | 5.6 Blocco<br>applicazione | Alt+F4 |                | Uscita dall'applicazione                                                                       |
|-------------------|----------------------------|--------|----------------|------------------------------------------------------------------------------------------------|
| Market<br>Monitor |                            |        |                | Funzioni di informazone sui<br>mercati                                                         |
|                   | 1. Nuova<br>Watchlist      |        | T.             | Creazione di una nuova<br>watchlist personalizzata                                             |
|                   | 2. Apri watchlist          | F2     | 1              | Apertura di una watchlist già<br>impostata                                                     |
|                   | 3. Elimina<br>watchlist    |        |                | Eliminazione di una watchlist                                                                  |
|                   | 4. Panieri e<br>settori    |        | •              | Apertura di una watchlist<br>contenente i titoli di un<br>paniere o un settore<br>merceologico |
|                   | 5. Migliori o<br>peggiori  |        | *              | Visualizzazione della lista dei<br>migliori/peggiori titoli di ogni<br>mercato o indice        |
|                   | 6. Max e Min               |        |                | Visualizzazione di una lista di titoli al massimo o al minimo                                  |
|                   | 7. Indici                  |        |                | Visualizzazione di una<br>watchlist degli indici                                               |
|                   | 8. Cambi                   |        |                | Visualizzazione dei principali<br>tassi di cambio mondiali                                     |
|                   | 9. Book                    | F3     |                | Apertura di un nuovo book                                                                      |
|                   | 10. Book Pro               |        | 📻 Book Pro     | Apertura di un nuovo book pro                                                                  |
|                   | 11. Book Adv               |        | Advanced Book  | Apertura di un nuovo book Adv                                                                  |
|                   | 12. Option Panel           |        | 音 Option Panel | Apertura del pannello opzioni                                                                  |
| Tool              |                            |        |                |                                                                                                |
|                   | 1. Liquidità               |        | €              | Permette la visualizzazione<br>della tool bar della liquidità                                  |
|                   | 2. Portafoglio             | F4     |                | Apertura della finestra<br>portafoglio                                                         |
|                   | 3. Stato degli<br>ordini   | F5     | <b>₽</b>       | Visualizzazione dello stato<br>degli ordini                                                    |

| 4. Ordini<br>cindizionati e<br>alerts | F6        |                   | Visualizzazione dello stato<br>degli ordini condizionati e<br>degli alert sui titoli e, modifica,<br>inserimento e cancellazione<br>degli stessi |
|---------------------------------------|-----------|-------------------|----------------------------------------------------------------------------------------------------|
| 5. News                               | F8        |                   | Visualizzazione di tutte le<br>notizie economiche, politiche<br>e finanziarie                                                                    |
| 6. Calcolatore                        | F9        |                   | Apertura del calcolatore dei<br>margini sul mercato Idem                                                                                         |
| 7. Titoli con<br>leva                 |           | 📘 Titoli con leva | Elenco dei titoli su cui è<br>consentita l'operatività<br>intraday                                                                               |
| 8. Titoli shortabili<br>overnight     | i         | S                 | Elenco dei titoli su cui è<br>consentita l'operatività short<br>overnight                                                                        |
| 9. Ricerca titolo                     | F11       |                   | Consente l'accesso al motore<br>di ricerca dei titoli                                                                                            |
| 10 Grafici                            | F7        |                   | Accesso al tool di graficazione di analisi tecnica                                                                                               |
| 11. Grafici New                       |           | NEW               | Accesso al tool di graficazione di analisi tecnica                                                                                               |
| 12. DDE                               |           |                   | Consente di scaricare i dati su<br>excel                                                                                                    |
| 13. Visual Trader                     | r         | ি ∀isual Trader   | Consente di avviare la<br>piattaforma Visual Trader<br>integrata con T3 No Frame                                                                 |
| 14. E-Signal                          |           | 💐 eSignal         | Consente di avviare la<br>piattaforma E-Signal integrata<br>con T3 No Frame                                                                      |
| 15. T3 Open                           |           |                   | Consente di avviare la<br>piattaforma 13 Open                                                                                                    |
| 16. Time &Sales                       |           |                   | Aperrtura della finestra Time &<br>Sales                                                                                                    |
| 17.Ordini<br>Immessi                  |           |                   | Apertura della finestra evoluta<br>di immissione ordini                                                                                          |
| 18. Alert su<br>ordini eseguiti       |           |                   | Avviso dellavvenuta<br>esecuzione di un ordine                                                                                                   |
| 19. Fast order                        |           |                   | Finestra per una veloce<br>immissione dgli ordini                                                                                                |
| 20.<br>Impostazione<br>quantità       |           |                   | Permette di preimpostare II<br>quantità desiderata per ogni<br>ordine all'apertura del book                                                      |
| 21. Profilo<br>commissionale          | Maiusc+F4 |                   | Visualizzazione delle<br>commissioni generate e del<br>proprio profilo commissionale                                                             |
| 22. Orologio                          | F12       |                   |                                                                                                    |

|             | 4: Profilo<br>commissionale         | Accesso alla pagina<br>rieoilogativa delle proprie<br>condizioni                                                                |
|-------------|-------------------------------------|----------------------------------------------------------------------------------------------------|
| Educational |                                     |                                                                                                    |
|             | 1. Manuali                          | Collegamento al sito di<br>Webank per accedere ai<br>manuali di utilizzo delle<br>piattaforme T3 e T3 No<br>Frame               |
|             | 2. Guide T3                         | Collegamento al sito di<br>Webank per accedere alle<br>Guide delle applicazioni<br>della piattaforma T3                         |
|             | 3. Guide al<br>Trading              | Collegamento al sito di<br>Webank per accedere alle<br>Guide per l'operatività di<br>trading                                    |
|             | 4. Guide sui<br>derivati            | Collegamento al sito di<br>Webank per accedere alle<br>Guide per l'operatività di<br>trading sui titoli derivati                |
|             | 5. Guide sui<br>tool esterni        | Collegamento al sito di<br>Webank per accedere alle<br>guide sui tools Visual Trader<br>e DDE                                   |
|             | 6. Video<br>Tutorial                | Collegamento al sito di<br>Webank per accedere ai<br>Video esplicativi delle<br>funzioni e applicazioni della<br>piattaforma T3 |
| Finestra    |                                     |                                                                                                    |
|             | Massimizza tutte<br>Minimizza tutte |                                                                                                    |
|             |                                     |                                                                                                    |

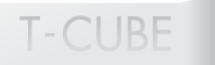

#### Shortcuts e tasti universali:

| Ctrl + F4         | Chiude finestra attiva                   |
|-------------------|------------------------------------------|
| Ctrl + Maiusc + T | Cerca titolo (solo se la finestra attiva |
|                   | lo permette)                             |
| Del               | Cancella titolo/cancella ordine          |
| Esc               | Annulla                                  |
| Enter             | Invio                                    |
| Tab               | Passa da un campo all'altro              |

#### 2.1 Ricerca titoli

La ricerca di titoli (disponibile dalle finestre watchlist, book, grafici, alert ed ordini condizionati) può essere effettuata con uno dei seguenti quattro procedimenti:

a.Dalla finestra di inserimento rapido b.Tramite il tasto aggiungi c.Con la funzione drag & drop d.Con il tasto destro del mouse

a. Da diverse finestre (**watchlist**, **book**, **grafici**) è sufficiente cliccare all'interno della text box e inserire il codice mnemonico (per esempio: "f" per Fiat, "g" per "Generali assicurazioni") oppure il nome del titolo digitato parzialmente (ad esempio "Gene" per "Generali assicurazioni") o per intero.

T-CUBE

#### Finestra ricerca titoli

| 🔁 Cerca titolo |            |                  |           | _            | × |  |
|----------------|------------|------------------|-----------|--------------|---|--|
| Stock Futures  |            | Opzioni          |           | Obbligazioni |   |  |
| Azioni         | SD         |                  | Futures/M | linifutures  |   |  |
|                |            |                  |           |              |   |  |
| Simbolo:       |            |                  |           |              |   |  |
| Nome:          | banca      |                  | _         |              |   |  |
| Nome.          | Danca      |                  |           |              |   |  |
| Mercato:       | MTA        |                  | <b>T</b>  |              |   |  |
|                | 🔿 Simt     | olo 🔘 N          | lome      |              |   |  |
|                |            |                  |           |              |   |  |
|                |            |                  |           |              |   |  |
| Ticker         |            | Nom              | e         |              |   |  |
| CFI            | BANCA CR   | BANCA CR FIRENZE |           |              |   |  |
| IF             | BANCA IFIS | 5                |           |              |   |  |
| IF09           | BANCA IFIS | 5 04-09 CV       |           |              |   |  |
| BIM            | BANCA INT  | ERMOBILIAF       | RE        |              |   |  |
| BIL            | BANCA ITA  | LEASE            |           |              |   |  |
| PRO            | BANCA PRO  | OFILO SPA        |           |              |   |  |
| MB             | MEDIOBAN   | CA .             |           |              |   |  |
| MEL            | MELIORBAN  | VCA              |           |              |   |  |
| RTBN           | RETI BANC  | ARIE             |           |              |   |  |
|                |            |                  |           |              |   |  |
|                |            | Rook I           | Canas     |              | - |  |
|                |            | DUUK             | Cerca     |              |   |  |
|                |            |                  |           |              |   |  |

|         | MTA 🔽 🕨              |     |        |
|---------|----------------------|-----|--------|
| Simbolo | Titolo               | Mkt | Ultimo |
| CFI     | BANCA CR FIRENZE     | MTA | 2,46   |
| IF      | BANCA IFIS           | MTA | 10,45  |
| IF09    | BANCA IFIS 04-09 CV  | MTA | 0,00   |
| BIM     | BANCA INTERMOBILIARE | MTA | 8,485  |
| BIL     | BANCA ITALEASE       | MTA | 44,05  |
| PRO     | BANCA PROFILO SPA    | MTA | 2,40   |
| MB      | MEDIOBANCA .         | MTA | 18,38  |
| MEL     | MELIORBANCA          | MTA | 3,8625 |
| RTBN    | RETI BANCARIE        | MTA | 47,62  |
| BIN     | BCA INTESA           | MTA | 5,305  |

Se la ricerca avrà un esito positivo, il risultato sarà caricato automaticamente nella finestra; qualora siano presenti più risultati si aprirà una finestra con l'elenco completo, dal quale potrà si procedere alla scelta e all'inserimento del singolo titolo grazie alla funzione drag & drop oppure con un doppio

click sul titolo di interesse.

**b.** È possibile ottenere lo stesso risultato cliccando i bottoni **aggiungi** dalle relative finestre per aprire una finestra di ricerca esaustiva.

### Finestra ricerca titoli

| 🕞 Watchl | ist - BANCHE         |     |        |        |        |         |                |            | ^_X      |
|----------|----------------------|-----|--------|--------|--------|---------|----------------|------------|----------|
|          | MTA 🔽 🕨              |     |        |        | Color  | nne Ric | ordina Elimina | a Aggiungi | Ordine   |
| Simbolo  | Titolo               | Mkt | Ultimo | Var%   | Bid    | Ask     | Trend          | Volume     | N.trades |
| CFI      | BANCA CR FIRENZE     | MTA | 2,46   | -0,18% | 2,47   | 2,475   |                | 1.273.280  | 524      |
| IF       | BANCA IFIS           | MTA | 10,45  | 0,18%  | 10,31  | 10,32   | -              | 12.515     | 43       |
| IF09     | BANCA IFIS 04-09 CV  | MTA | 0,00   | -      | 109,40 | 110,00  | -              | -          | 0        |
| BIM      | BANCA INTERMOBILIARE | MTA | 8,485  | -0,68% | 8,18   | 8,44    | -              | 18.369     | 25       |
| BIL      | BANCA ITALEASE       | MTA | 44,05  | -1,80% | 44,12  | 44,13   |                | 727.819    | 3.413    |
| PRO      | BANCA PROFILO SPA    | MTA | 2,40   | 0,04%  | 0,00   | 0,00    | -              | -          | 102      |
| MB       | MEDIOBANCA .         | MTA | 18,38  | -0,84% | 18,35  | 18,36   |                | 7.092.203  | 3.045    |
| MEL      | MELIORBANCA          | MTA | 3,8625 | 0,61%  | 0,00   | 3,87    | -              | -          | 60       |
| RTBN     | RETI BANCARIE        | MTA | 47,62  | -0,69% | 47,63  | 47,85   | -              | -          | 14       |
| BIN      | BCA INTESA           | MTA | 5,305  | 0,23%  | 5,32   | 5,325   |                | 25.076.123 | 3.292    |
| BANCHE   |                      |     |        |        |        |         |                |            |          |

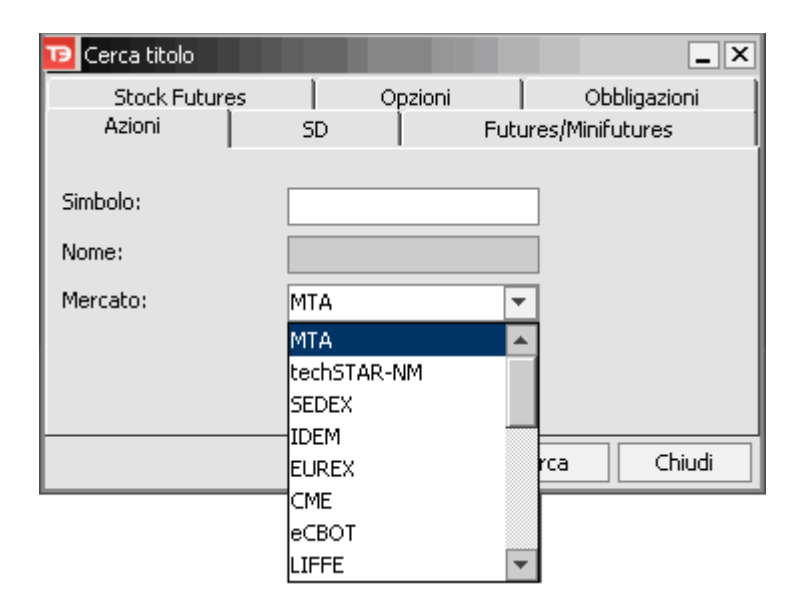

**c.** La funzioone **drag & drop** permette di trascinare un titolo da una finestra ad un'altra. Il procedimento è semplice: basta cliccare il titolo desiderato e, tenendo sempre premuto il tasto sinistro, spostare il cursore nella finestra di interesse.

**d.** Cliccando col **tasto destro** su un titolo, in qualsiasi finestra, si apre un menu dal quale è possibile scegliere di aggiungere il titolo ad una finestra selezionata.

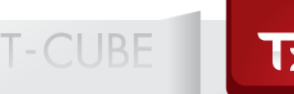

#### 2.2 Watchlist

Per creare una nuova watchlist, o visualizzarne o modificarne una creata in precedenza,

è sufficiente cliccare l'icona nella **toolbar** della piattaforma. Tale funzione permette di creare e modificare liste di titoli anche appartenenti a settori, mercati e panieri diversi. T3 NO-FRAME chiede di inserire un nome alla nuova **watchlist**; una volta confermata l'operazione, si aprirà una **watchlist** vuota. È possibile creare fino a 10 **watchlist** completamente personalizzate con titoli appartenenti anche a più mercati e settori: in ciascuna di esse si potranno inserire fino a 50 titoli.

#### Finestra di immissione nome

| ™ Nuova watchlist                | × |
|----------------------------------|---|
| Inserire il nome della watchlist |   |
| OK Annulla                       |   |

#### 2.3 Panieri e settori

**T3 NO-FRAME** permette di navigare all'interno dei **panieri e settori** di ciascun mercato, così da semplificare la ricerca tra i circa 18.000 titoli negoziabili. L'apertura della finestra avviene

semplicemente cliccando sull'icona posta nella toolbar della piattaforma, oppure tramite il menu market monitor, selezionando la voce panieri e settori.

#### Finestra panieri e settori

| 🔁 Selezione paniere o settore 🛛 🗶                                                                                                    |
|----------------------------------------------------------------------------------------------------|
| Selezionare il paniere o il settore:                                                                                                    |
| Mercati      Hercati      Italia      JSA      Germania      Germania |
| OK Annulla                                                                                                    |

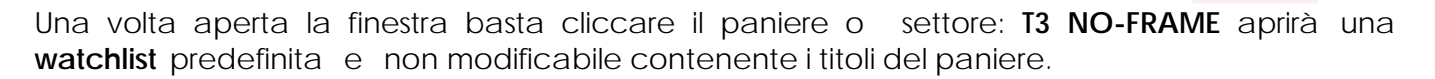

#### 2.4 Migliori e peggiori

Questa finestra consente di visualizzare, all'interno di ogni mercato presente, tutte o alcune delle seguenti liste:

- i titoli con maggior rialzo
- i titoli con maggior ribasso
- i titoli più scambiati per volume
- i titoli più scambiati per controvalore

#### Finestra migliori e peggiori

| P Migliori e peggiori - S&PMIB |                                     |        |        |            |             |  |  |
|--------------------------------|-------------------------------------|--------|--------|------------|-------------|--|--|
| Paese: Ital                    | ia 💽 🔻 Mercato: S&PMIB 💽 Lista: Mig | liori  | -      |            | vai         |  |  |
| Simbolo                        | Titolo                              | Ultimo | Var %  | Volume     | Ctv         |  |  |
| AZA                            | ALITALIA .                          | 0,99   | 0,24%  | 19.167.448 | 18.928.492  |  |  |
| IT                             | ITALCEMENTI                         | 21,08  | 0,24%  | 571.065    | 12.065.694  |  |  |
| SRG                            | SNAM RETE GAS                       | 4,305  | 0,23%  | 7.373.809  | 31.697.185  |  |  |
| FSA                            | FONDIARIA-SAI ORD (EX RAGGR)        | 35,15  | -0,11% | 179.791    | 6.321.014   |  |  |
| LUX                            | LUXOTTICA GROUP                     | 23,54  | -1,31% | 647.722    | 15.275.345  |  |  |
| AEM                            | AEM                                 | 2,4175 | -1,04% | 8.957.299  | 21.712.713  |  |  |
| BPVN                           | BCO POP VR E NO                     | 21,06  | 0,05%  | 1.762.875  | 37.215.241  |  |  |
| UC                             | UNICREDITO IT                       | 6,60   | 0,17%  | 36.732.713 | 242.671.456 |  |  |
| AL                             | ALLEANZA ASS .                      | 9,87   | 0,01%  | 3.148.409  | 31.064.243  |  |  |
| BMPS                           | BCA MPS                             | 4,96   | 0,67%  | 7.135.706  | 35.321.915  |  |  |

Per visualizzare i migliori e peggiori è sufficiente cliccare l'icona

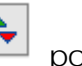

T-CLIRE

posta nella toolbar della

piattaforma, oppure tramite il menu **market monitor** selezionando la voce **migliori e peggiori**. Con un unico comando viene effettuato uno screening del mercato e vengono estrapolati i titoli protagonisti della seduta, anche sul mercato Sedex.

#### 2.5 Max e min

La finestra **max e min** permette di selezionare tutti i titoli il cui ultimo prezzo è in quel momento coincidente con un massimo e minimo di giornata, ovvero i titoli che in quel momento stanno oltrepassando le soglie di oscillazione massima di giornata.

#### Finestra max e min

| 🔁 Max e Min - MIBTEL | ^_×    |            |  |  |  |
|----------------------|--------|------------|--|--|--|
| Paniere: MIBTEL      | On     |            |  |  |  |
| Titolo               | Prezzo | Ora        |  |  |  |
| BANCA GENERALI       | 9,60   | 14:45:15 🔺 |  |  |  |
| ASM                  | 4,105  | 14:45:10 💻 |  |  |  |
| AEDES                | 6,06   | 14:44:04   |  |  |  |
| ETF MSCI GIAPPONE    | 10,66  | 14:43:42 💌 |  |  |  |

Per visualizzare la finestra che contiene i titoli al massimo o minimo è necessario selezionare la voce **max e min** dal **market monitor**.

Al momento dell'attivazione, la finestra risulta vuota, e comincia a popolarsi quando i titoli toccano un massimo o un minimo.

Il servizio è attivo sul mercato italiano dall'apertuta della fase continua fino alla sua chiusura.

#### 2.6 Indici

Con T3 NO-FRAME è possibile monitorare svariati indici e future dei più importanti mercati mondiali.

#### Finestra indici

| 🖸 Indici e futures           |                  |            | ^     | _ ×     |        |         |     |         |
|------------------------------|------------------|------------|-------|---------|--------|---------|-----|---------|
| * - qui Colonne Car          | <b>nbia</b> Graf | ico Grafic | oITF  | SD      |        |         |     |         |
| Nome                         | Valore           | Var%       | Tre   | end     |        |         |     |         |
| S&P Mib                      | 37.504           | -0,20%     |       | -       | 1      |         |     |         |
| S&P Mib fut                  | 40.870           | 0,01%      | = = = | : =     |        |         |     |         |
| Mini S&P Mib fut             | 40.870           | 0,01%      | = =   |         |        |         |     |         |
| Dow Jones Ind                | 11.339,84        | -0,05%     |       | -       | 1      |         |     |         |
| Nasdaq100                    | 1.563,43         | 0,15%      |       | -       | 1      |         |     |         |
| E-mini Nasdaq100 fut*        | 1.566,75         | 0,02%      |       | -       | 1      |         |     |         |
| Euro FX fut*                 | 1,2829           | 0,08%      |       | -       | 1      |         |     |         |
| Dax30                        | 5.807,68         | -0,18%     |       | -       | 1      |         |     |         |
| Cac40                        | 5.119,79         | -0,17%     |       | -       | 1      |         |     |         |
| Ftse100*                     | 5.901,9          | -0,01%     |       | -       | 1      |         |     |         |
| Nikkei225                    | 16.163,03        | -0,11%     |       | -       | 1      |         |     |         |
| Dax fut*                     | 5.826,5          | -0,09%     |       | -       | 1      |         |     |         |
| Bund fut*                    | 117,73           | -0,10%     |       | -       | 1      |         |     |         |
| 🔞 Selezione indici e fu      | <i>t</i> tures   |            |       |         |        |         |     | ×       |
| Selezionare ali indici e i f | uturoci          |            |       |         |        |         |     |         |
| Selezionare girindici e n    | utures;          |            |       |         |        |         |     |         |
| 📄 Indici e futures           |                  | Su         | 1     | S&P M   | lib    |         |     |         |
| 🕂 🕂 🧰 Indici                 |                  |            |       | S&P M   | lib fu | ıt      |     |         |
| 🗄 💼 Futures                  |                  |            |       | Mini Si | 8P M   | lib fut |     |         |
|                              |                  |            |       | Dow J   | ones   | s Ind   |     |         |
|                              |                  | <<         | >>    | Nasda   | iq10   | 0       |     |         |
|                              |                  |            |       | E-mini  | Nas    | daq100  | fut |         |
|                              |                  |            |       | Euro F  | •X fu  | t       |     |         |
|                              |                  |            |       | Dax30   | )      |         |     |         |
|                              |                  | Gi         | 1     | Cac40   | )      |         |     |         |
|                              |                  |            |       |         |        | ОК      |     | Annulla |
|                              |                  |            |       |         |        |         |     |         |

Aprendo la finestra **indici** dal menu **market monitor** è possibile scegliere le voci di particolare interesse per comporre una lista personalizzata, definendo, inoltre, l'ordine desiderato.

#### 2.7 Cambi

Per aprire la finestra cambi è sufficiente selezionarla dal menu market monitor. La finestra **cambi** consente di tenere sotto controllo i principali *cross-rates* valutari:

T-CUBE

- EUR/USD
- EUR/CHF
- EUR/YEN
- EUR/GBP

#### Finestra cambi

| TP Cambi |         |         |        |        |         |  |  |  |
|----------|---------|---------|--------|--------|---------|--|--|--|
|          | EUR     | USD     | CHF    | YEN    | GBP     |  |  |  |
| EUR      | -       | 1,2814  | 1,5819 | 149,00 | 0,6784  |  |  |  |
| USD      | 0,7804  | -       | 1,2345 | 116,28 | 0,52927 |  |  |  |
| CHF      | 0,63215 | 0,81004 | -      | -      | -       |  |  |  |
| YEN      | 0,00671 | 0,0086  | -      | -      | -       |  |  |  |
| GBP      | 1,4741  | 1,8894  | -      | -      | -       |  |  |  |

#### 2.8 Book, master book, book Pro ed Advanced book

Il **book** è uno strumento che permette di visualizzare contemporaneamente differenti tipologie di informazioni:

- i dati principali riferiti all'andamento in tempo reale del titolo durante la giornata di contrattazioni.
- i cinque livelli di acquisto e vendita (Bid/Ask), dove per ogni livello viene indicato il prezzo, il volume e il numero di proposte.
- lo sbilanciamento in denaro e lettera del titolo in un determinato arco temporale.

#### Book

La finestra **book** si apre tramite l'icona situata nella **toolbar**, oppure con doppio click sul titolo presente nella **watchlist** o da tastiera digitando F3.

| <u></u> |                     |         |         |        |      |       |     |           |          |  |  |
|---------|---------------------|---------|---------|--------|------|-------|-----|-----------|----------|--|--|
| Ð       | Book - GEN          | ERALI A | 55      |        |      |       |     |           | ^_×      |  |  |
| B       | Book Master Book SD |         |         |        |      |       |     |           |          |  |  |
| G       |                     | MTA     | -       | Þ      |      | -     | Ri  | cerca     | Ordine   |  |  |
|         | = 33,31             | 0,48%   | 14:49:0 | 6 CONT |      | Min   | 3   | 3,18 Rif. | 33,15    |  |  |
|         | 2.500               | 33,30   | 33,31   | 1.359  |      | Max   | 3   | 3,55 Ape  | 33,50    |  |  |
| Nr.     | Q.tà                | Bid     | Ask     | Q,tà   | Nr.  | Prezz | 20  | Q,tà      | Ora      |  |  |
| 4       | 5.921               | 33,30   | 33,31   | 3.271  | 4    | 33    | ,31 | 250       | 14:49:06 |  |  |
| 3       | 3,888               | 33,29   | 33,32   | 9.732  | 3    | 33    | ,31 | 15        | 14:49:01 |  |  |
| 4       | 9,410               | 33,28   | 33,33   | 4,160  | 3    | 33    | ,31 | 376       | 14:47:46 |  |  |
| 4       | 7,924               | - 33,27 | 33,34   | 14.611 | 4    | ·     |     | -         | -        |  |  |
| 8       | 7,904               | 33,26   | 33,35   | 23,870 | - 9  | -     |     | -         | -        |  |  |
|         |                     |         |         |        | Q.tà |       |     | 2.288.166 |          |  |  |
|         |                     |         |         |        | Ctv. |       | 7   | 6.336.968 |          |  |  |

Inoltre qualora si desideri visualizzare più **book** contemporaneamente è possibile ridurlo dal formato standard a un formato "mini" che evidenzia solo le 5 migliori proposte, scegliendo di nascondere la toolbar. Basta cliccare col testo destro e selezionare la voce **nascondi toolbar** 

Il processo è reversibile in qualsiasi momento cliccando di nuovo il medesimo tasto.

#### Finestre book

| 🔞 Book - GENERALI ASS |                              |     |       |       |         |     |  |  |  |  |
|-----------------------|------------------------------|-----|-------|-------|---------|-----|--|--|--|--|
| В                     | Book Master Book SD          |     |       |       |         |     |  |  |  |  |
| G                     |                              |     | MTA   | -     | •       | +   |  |  |  |  |
|                       | + 34,44 -1,65% 16:11:05 ASTA |     |       |       |         |     |  |  |  |  |
|                       |                              | 50  | 0,00  | 0,00  | 5.001   |     |  |  |  |  |
| Nr.                   | Q,tà                         | i   | Bid   | Ask   | Q.tà    | Nr. |  |  |  |  |
| 30                    | 130.                         | 443 | 0,00  | 0,00  | 366.658 | 74  |  |  |  |  |
| 1                     | 4.                           | 160 | 38,04 | 33,00 | 5.000   | 1   |  |  |  |  |
| 3                     | 7.                           | 679 | 35,58 | 33,50 | 7.000   | 1   |  |  |  |  |
| 6                     | 59,                          | 059 | 35,57 | 33,51 | 152,659 | 7   |  |  |  |  |
| 1                     | 2,                           | 113 | 35,25 | 33,84 | 16.370  | 1   |  |  |  |  |

| ŦЭ  | Book - GENERALI ASS          |       |       |         |     |  |  |  |  |  |  |
|-----|------------------------------|-------|-------|---------|-----|--|--|--|--|--|--|
|     | + 34,48 -1,65% 16:11:05 ASTA |       |       |         |     |  |  |  |  |  |  |
|     | 50                           | 0,00  | 0,00  | 5.001   |     |  |  |  |  |  |  |
| Nr. | Q.tà                         | Bid   | Ask   | Q.tà    | Nr. |  |  |  |  |  |  |
| 34  | 135.090                      | 0,00  | 0,00  | 451.122 | 78  |  |  |  |  |  |  |
| 1   | 4.160                        | 38,04 | 33,00 | 5.000   | 1   |  |  |  |  |  |  |
| 2   | 4.679                        | 35,58 | 33,50 | 7.000   | 1   |  |  |  |  |  |  |
| 6   | 59.059                       | 35,57 | 33,51 | 193.377 | 10  |  |  |  |  |  |  |
| 1   | 2,113                        | 35,25 | 33,84 | 16.370  | 1   |  |  |  |  |  |  |

T-CUBE

#### Master book

Il **master book** presenta alcune informazioni aggiuntive rispetto a quelle che si possono trovare nel **book** in formato classico.

In particolare è da rilevare la rappresentazione grafica delle quantità; i dati sono disposti in righe anziché in colonne, e le quantità in denaro e lettera sono raffigurate in forma di istogramma, modalità che fornisce una percezione immediata dei livelli di maggiore supporto / resistenza.

È presentata inoltre la variazione percentuale massima e minima di giornata, rispettivamente accanto ai prezzi massimi e minimi.

#### Schermata master book

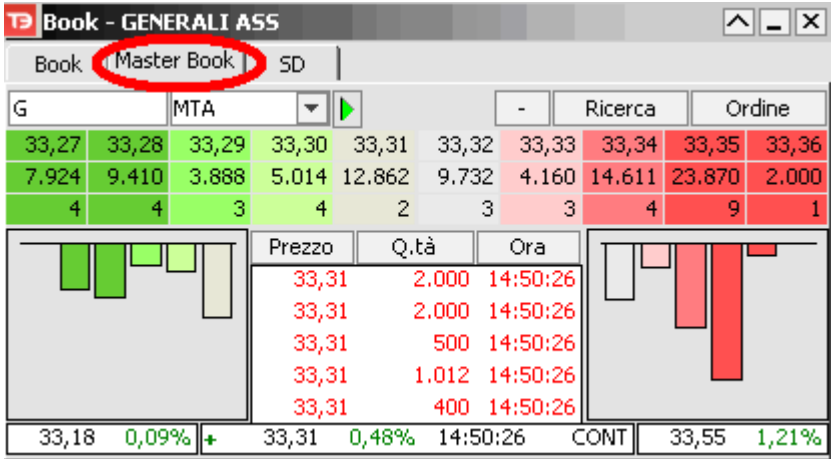

#### Scheda SD

Il tasto **Sedex (SD)** permette di accedere immediatamente alla lista dei certificates che contiene il titolo selezionato nel **book**, con la descrizione delle caratteristiche e delle quantità scambiate fino a quel momento.

È inoltre possibile classificare i contenuti delle colonne: ordinandole sia per valori decrescenti che crescenti.

Infine, mediante l'impostazione di filtri successivi si può affinare ulteriormente la ricerca secondo le proprie esigenze.

#### Finestra scheda SD

| TB Book - GENERALI ASS       |         |        |        | -    | <u> </u> |
|------------------------------|---------|--------|--------|------|----------|
| Book Master Book SD D        |         |        |        |      |          |
| G MTA 🔽 🕨                    | Ricerca |        | Ordine |      |          |
| 🗌 call Emittente: Tutti      | •       | scade  | nza:   |      | -        |
| put strike price, da: 0,00 + | a:      | 0,00   |        | Ce   | rca SD   |
| Nome                         | C/P     | Strike | Scad.  | Vol. |          |
| ABN G BON110% MZ09           | call    | 0,00   | mar/09 | 0,00 | <b>A</b> |
| ABN G DU31,38 ST07           | call    | 31,38  | set/07 | 0,00 |          |
| AL G BP100%21 MZ07           | call    | 21,00  | mar/07 | 0,00 |          |
| AL G BP100%27 MZ07           | call    | 27,00  | mar/07 | 0,00 |          |
| BIGC31 ST06                  | call    | 31,00  | set/06 | 0,00 |          |
| BI G C34 ST06                | call    | 34,00  | set/06 | 0,00 | -        |

#### **Book Pro**

Il Book Pro garantisce la massima velocità nell'immissione dell'ordine a mercato. Sviluppato per ridurre al minimo i tempi di reazione verso la volatilità del mercato, permette un' ampia personalizzazione e interattività con le esigenze di ogni singolo utente. Consente inoltre di effettuare tutte le operazioni di immissione, cancellazione e modifica degli ordini con un unico click, direttamente sul book.

#### Finestra Book Pro

| ŦЭ      | Bool | k Pro - GEN | ERALI #           | <b>\</b> 55 |           |    |        |         |             | ^_X      |
|---------|------|-------------|-------------------|-------------|-----------|----|--------|---------|-------------|----------|
| G       |      | MT          | MTA               |             | ▼ ▶       |    | Freeze |         | Personalizz | a Ordine |
| + 33,31 |      | 31 0,48%    | 0,48% 33,50 33,15 |             | 2.338.227 | ~  | 78.0   | 04.447  | 15:01:19    | CONT     |
| Nr.     | C    | Q.tà        | Bid               | Ask         | Q.tà      | Π  | Nr.    | Prezzo  | Q,tà        | Ora      |
| 5       | C    | 3.950       | 33,30             | 33,31       | 8.338     | ۷  | 6      | 33,31   | 848         | 15:01:19 |
| 5       | С    | 9.000       | 33,29             | 33,32       | 6.476     | ۷  | 3      | 33,31   | 100         | 15:01:19 |
| 6       | С    | 9.000       | 33,28             | 33,33       | 8.392     | ¥. | 5      | 33,31   | 52          | 15:01:19 |
| 5       | C    | 9.000       | 33,27             | 33,34       | 14.611    | Y. | - 4    | 33,30   | 580         | 15:00:43 |
| 10      | C    | 9.000       | 33,26             | 33,35       | 23,870    | V  | - 9    | 33,30   | 113         | 14:59:29 |
| Q.tá    | à:   |             | 0 +               | Pr.:        |           | 0  | ,00    | - Fase  | : asta /    | cont. 💌  |
| Tipo:   |      |             | •                 | Tipo:       | meg       |    |        | r Valid | ità: a chiu | sura 🔻   |
|         | Buy  | -           |                   |             | Marg.     |    |        |         | Canc        | Sell     |

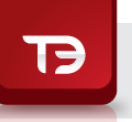

| тэ  | 🕞 Book Pro - GENERALI ASS |    |       |         |                 |           |    |      |  |  |  |  |  |
|-----|---------------------------|----|-------|---------|-----------------|-----------|----|------|--|--|--|--|--|
| G   |                           |    | MTA   | 4       | 💌 🕨 ersonalizza |           |    |      |  |  |  |  |  |
| = : | 33,3                      | 31 | 0,48% | 33,50   | 33,15           | 2.345.396 |    | 78.2 |  |  |  |  |  |
| Nr. | C                         |    | Q.tà  | Bid     | Ask             | Q,tà      | Y  | Nr.  |  |  |  |  |  |
| 4   | С                         |    | 3.858 | 33,30   | 33,31           | 4.943     | ۷  | 5    |  |  |  |  |  |
| - 5 | С                         |    | 8.603 | 33,29   | 33,32           | 6.476     | ۷  | 3    |  |  |  |  |  |
| 5   | С                         |    | 3,360 | 33,28   | 33,33           | 7.392     | ¥. | - 4  |  |  |  |  |  |
| 3   | С                         |    | 6,924 | 33,27   | 33,34           | 14.611    | ٧  | - 4  |  |  |  |  |  |
| 9   | C                         |    | 8,904 | - 33,26 | - 33,35         | 23,870    | V. | 9    |  |  |  |  |  |

Per ulteriori informazioni sulle modalità di funzionamento del book Pro è possibile consultare la guida specifica sul sito www.webank.it nella sezione Trading, analisi formazione e alert, tutorial e formazione.

#### Advanced book

L'Advanced Book è il book a più livelli che garantisce la massima velocità nell'immissione dell'ordine a mercato, particolarmente indicato per i titoli altamente volatili. Permette una completa personalizzazione e interattività con le esigenze di ogni singolo utente. Consente inoltre di effettuare tutte le operazioni di immissione, cancellazione e modifica degli ordini con un unico click, direttamente sul book; è possibile inserire ordini condizionati, sempre direttamente da book, con un solo clik (tasto destro del mous). Sull'Advanced Book è presente riepilogo di portafoglio.

| тэА           | dva     | inced | Book - I | GENERAL    | I ASS   |      |    |       |           |             | ^ _ X      |
|---------------|---------|-------|----------|------------|---------|------|----|-------|-----------|-------------|------------|
| G             |         |       | MTA      | -          |         |      |    |       |           | Personalizz | a Ordine   |
| =             | 33      | ,31   | 0,48% 1  | 5:07:50    | CONT    |      |    |       | Min       | 33,18 Rif.  | 33,15      |
|               | 1.      | 184   | 33,30    | 33,31      | 679     |      |    |       | Max       | 33,55 Ape   | 33,50      |
| X             | С       | Nr.   | Q.tà     | Prezzo     | Q.tà    | Nr.  | ۷  | X     | Prezzo    | Q.tà        | Ora        |
| X             | С       | -     | -        | 33,40      | -       | -    | ۷  | Х     | 33,3      | 1 321       | 15:07:50   |
| Х             | С       | -     | -        | 33,39      | -       | -    | ۷  | Х     | 33,3      | 1 2.000     | 15:07:50   |
| Х             | С       | -     | -        | 33,38      | -       | -    | ٧  | Х     | 33,3      | 1 179       | 15:07:50   |
| X             | С       | -     | -        | 33,37      | -       | -    | ۷  | Х     | 33,3      | 1 1.821     | 15:07:50   |
| Х             | С       | -     | -        | 33,36      | -       | -    | ۷  | Х     | 33,3      | 1 679       | 15:07:50   |
| X             | С       | -     | -        | 33,35      | 23.870  | - 9  | ¥  | X     | 33,3      | 1 1.321     | 15:07:50   |
| Х             | С       | -     | -        | 33,34      | 14.611  | - 4  | ۰¥ | X     | 33,3      | 1 179       | 15:07:43   |
| X             | С       | -     | -        | 33,33      | 8.020   | - 5  | ¥  | X     | 33,3      | 1 821       | 15:07:43   |
| Х             | С       | -     | -        | 33,32      | 6.976   | 4    | ¥  | X     | 33,3      | 1 1.679     | 15:07:43   |
| X             | С       | -     | -        | 33,31      | 679     | 1    | ۷  | Х     | 33,3      | 1 321       | 15:07:43   |
| X             | С       | 6     | 9,598    | 33,30      | -       | -    | ۷  | Х     | 33,3      | 1 2,000     | 15:07:43   |
| X             | С       | 3     | 3.888    | 33,29      | -       | -    | ۷  | Х     | 33,3      | 1 179       | 15:07:43   |
| X             | С       | 6     | 4.360    | 33,28      | -       | -    | ۷  | Х     | 33,3      | 1 1.821     | 15:07:43   |
| X             | С       | 3     | 6.924    | 33,27      | -       | -    | ۷  | Х     | 33,3      | 1 679       | 15:07:43   |
| X             | С       | 9     | 8.904    | 33,26      | -       | -    | ¥  | Х     | 33,3      | 1 1.321     | 15:07:28   |
| X             | С       | -     | -        | 33,25      | -       | -    | ۷  | Х     | 33,3      | 1 2,000     | 15:07:28   |
| Х             | С       | -     | -        | 33,24      | -       | -    | ۷  | Х     | 33,3      | 1 2.000     | 15:07:28   |
| X             | С       | -     | -        | 33,23      | -       | -    | ۷  | Х     | 33,3      | 1 2.000     | 15:07:28   |
| Х             | С       | -     | -        | 33,22      | -       | -    | ۷  | Х     | 33,3      | 1 2.000     | 15:07:28   |
| X             | С       | -     | -        | 33,21      | -       | -    | ۷  | X     | 33,3      | 1 2.000     | 15:07:28   |
| Pr.ca         | rico    | Q.tà  | in port. | Q.tà disp. | P&L EUR | P&L  | %  |       | Q.tà      |             | 2.402.278  |
| -             |         |       | -        | -          | -       | -    |    |       | Ctv.      | 8           | 80.137.929 |
| Q.tà          | : [     |       | 0 +      | Pr.        | :       | 0,00 | *  | Ordin | e condizi | onato       |            |
| Tipo:         |         |       | -        | Tip        | o: meg  |      | •  | Q.tà: |           | 0 🔹 Tipo:   | meg 💌      |
| <b>S.I.</b> : |         | 0     | ,00      | Т.р        |         | 0,00 | *  | Pr.:  | +         | -           | 0 *        |
| T.s.:         | L       | ast   | -        | Tick       | s:      | 0    | *  |       |           |             |            |
| E             | Buy Mar |       |          |            |         |      |    |       |           | Canc        | Sell       |

#### Finestra advanced book

Per ulteriori informazioni sulle modalità di funzionamento dell' Advanced book è possibile consultare la guida specifica sul sito www.webank.it nella sezione Trading , analisi formazione e alert , tutorial e formazione.

T-CUBE

#### 2.9 Grafici ed analisi tecnica

L'apertura della finestra **grafici** si ottiene cliccando l'icona posta nella **toolbar** a sinistra della piattaforma, oppure tramite il tool **grafici**.

Per caricare i grafici di un certo titolo è sufficiente cliccare sul titolo di interesse o usare la funzione di drag&drop. Una volta caricati, i grafici proseguono il tracciamento come si carica dall'aggiornamento in push mantenendo le frequenze e le impostazioni selezionate.

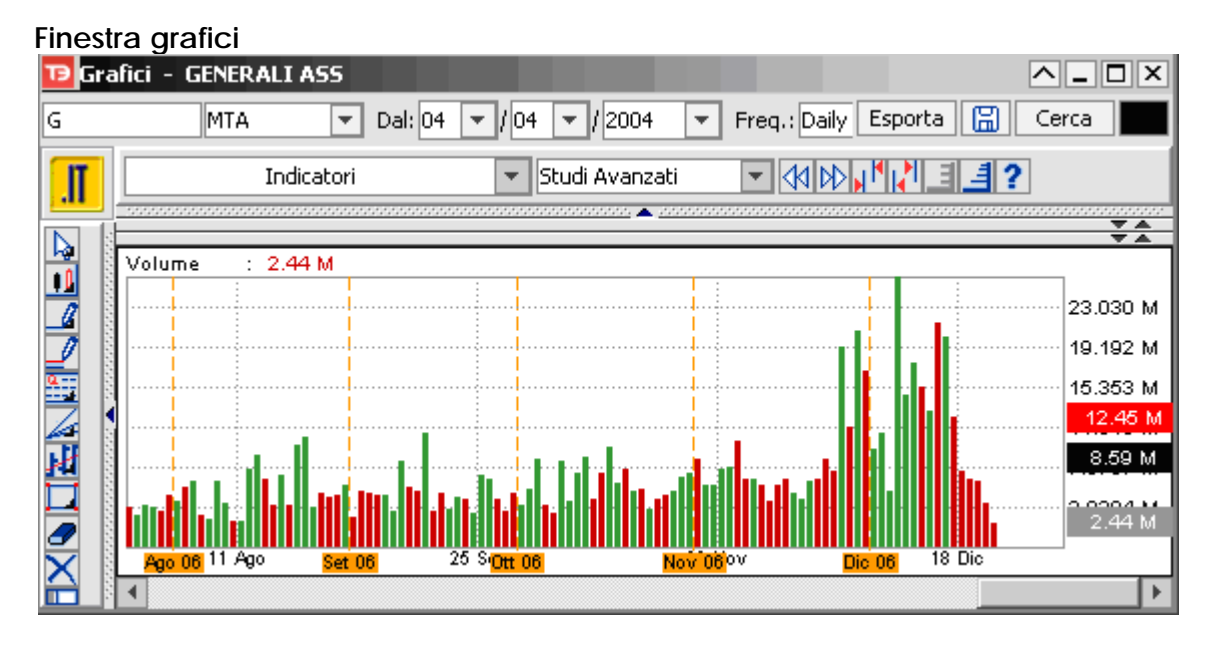

#### Indicatori

I grafici di T3 NO-FRAME offrono la possibilità di scegliere tra diversi indicatori:

| (SMA) MM Semplici                   |
|-------------------------------------|
| MM Esponenziali                     |
| Bande di Bollinger                  |
| ADX                                 |
| Bollinger %                         |
| (CCI) Commodity Channel Index       |
| (RSI) Indice di forza relativa      |
| (MACD) Moving Average Conv. Diverg. |
| (MOM) Momentum index                |
| Oscillatore di prezzo               |
| Oscillatore di volume               |
| Wilder %                            |
| (ROC) Rate of Change                |
| (SAR) Stop and Reverse Parabolic    |
| Stocastico lento                    |
| Stocastico veloce Volume            |
| (OBV) On Balance Volume             |

#### 2. Informativa e analisi

Ciascun indicatore può essere tarato in base alla personale impostazione di trading, in base a date e frequenza più idonei ed alla scelta dei parametri matematici da utilizzare.

T3 permette di ingrandire un'area specifica all'interno della finestra **grafico**: per esempio, se si vuole monitorare un oscillatore a tutto schermo basta cliccarci sopra due volte, e qualora si voglia ridurlo al formato originario sarà sufficiente ri-cliccare nell'area in questione.

| <b>₽</b> s | Cursore a freccia                                                 |
|------------|-------------------------------------------------------------------|
| +          | Cursore a croce                                                   |
| 1          | Disegna singola trend line                                        |
| _          | Disegna trend channel                                             |
| <b>←</b> → | Trend line orizzontale                                            |
| 4          | Disegna studi di Gann                                             |
| =          | Ritracciamenti di Fibonacci                                       |
|            | Cicli di Fibonacci                                                |
| ц          | Bar chart                                                         |
| <u>~</u>   | Linea                                                             |
| <u>•0</u>  | Candlestick                                                       |
| 0          | Candle volume                                                     |
| •□         | Equivolume                                                        |
|            | Maximize                                                          |
| 4          | Indietro                                                          |
| DD .       | Avanti                                                            |
| ыK         | Zoom out (riduci grafico)                                         |
| 151        | Zoom in (ingrandisci grafico)                                     |
| 4          | Scala lineare o algoritmica                                       |
| 圓          | Personalizzazione del time frame da utilizzare per gli indicatori |

#### Serie storiche disponibili

Le **serie storiche** sono disponibili su diversi periodi e con diverse frequenze di campionamento.

|         | Tick by Tick | 1 min       | 5 min       | 15 min      | 30 min      | 1 ora       | 1 giorno    |
|---------|--------------|-------------|-------------|-------------|-------------|-------------|-------------|
| 1       | Disponibile  | Disponibile | Disponibile | Disponibile | Disponibile | Disponibile |             |
| giorno  |              |             |             |             |             |             |             |
| 5       |              | Disponibile | Disponibile | Disponibile | Disponibile | Disponibile |             |
| giorni  |              |             |             |             |             |             |             |
| 1       |              |             | Disponibile | Disponibile | Disponibile | Disponibile | Disponibile |
| mese    |              |             |             |             |             |             |             |
| 3 mesi  |              |             |             |             | Disponibile | Disponibile | Disponibile |
| 6 mesi  |              |             |             |             |             | Disponibile | Disponibile |
| 5 anni  |              |             |             |             |             |             | Disponibile |
| e oltre |              |             |             |             |             |             |             |

#### Grafici ed analisi tecnica ITFinance

L'apertura della finestra **grafici** si ottiene cliccando l'icona posta nella **toolbar** a sinistra della piattaforma, oppure tramite il tool **grafici**.

Per caricare i grafici di un certo titolo è sufficiente cliccare sul titolo di interesse o usare la funzione di drag&drop. Una volta caricati, i grafici proseguono il tracciamento come si carica dall'aggiornamento in push mantenendo le frequenze e le impostazioni selezionate.

#### Finestra grafici

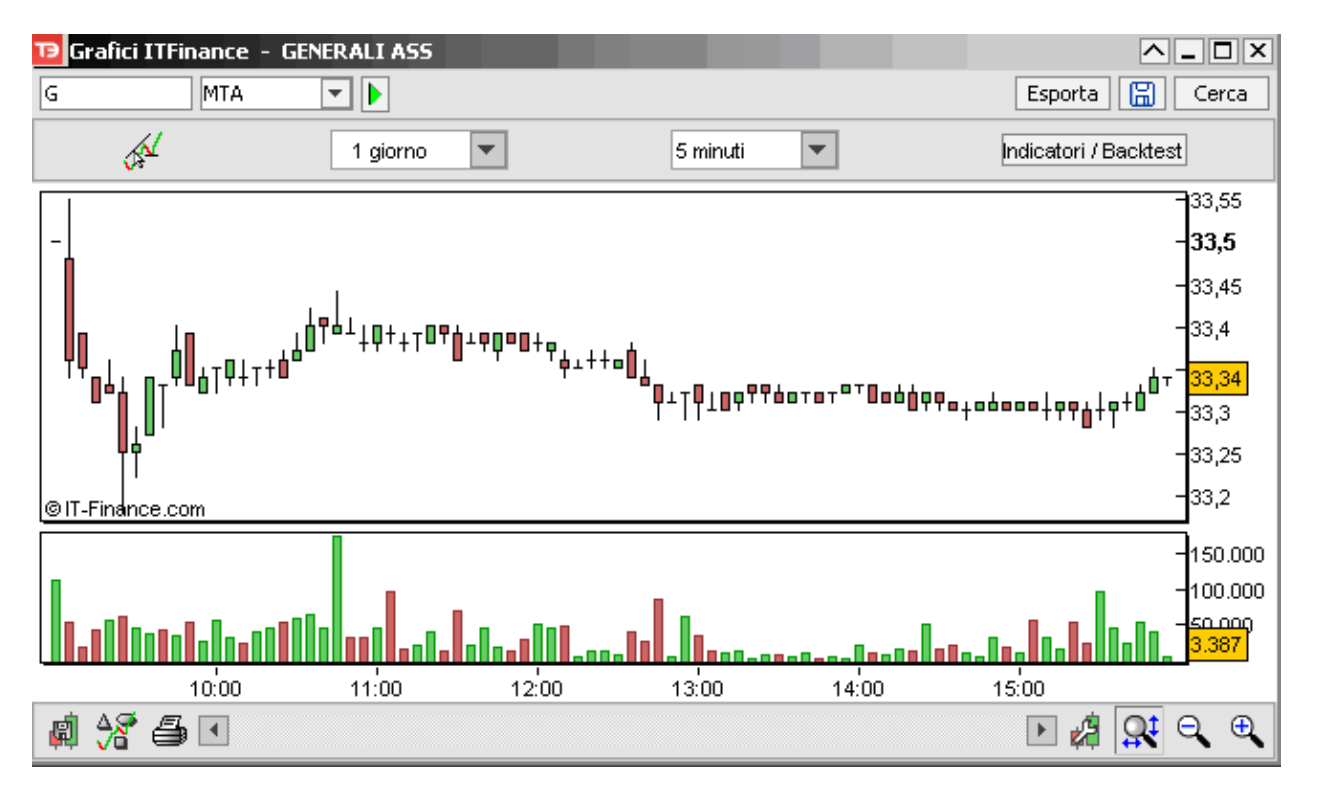

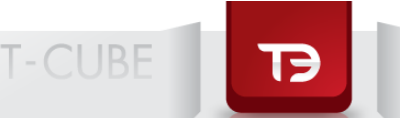

#### 2.10 Finestra news

Per aprire la **finestra news** è necessario cliccare sull'icona *posta nella toolbar a sinistra, oppure tramite il menu market monitor selezionando la voce news.* 

Sono disponibili news economiche, politiche e finanziarie, tutte in push streaming.

Aprendo la tendina tutte le news è possibile selezionare news italiane o news estere.

Cliccando sul titolo (headline) di interesse le notizie, aggiornate in tempo reale e proposte in forma scalare, sono visualizzabili anche in dettaglio.

#### Finestra news

| TB News                                                                                                    |                                                              | <u> </u>      | X         |  |  |  |  |  |  |  |
|----------------------------------------------------------------------------------------------------|--------------------------------------------------------------|---------------|-----------|--|--|--|--|--|--|--|
|                                                                                                    |                                                              | Tutte le news | -         |  |  |  |  |  |  |  |
| Ora                                                                                                    | Intestazione                                                 |               | $\square$ |  |  |  |  |  |  |  |
| 27/12/2006 16:03                                                                                                    | DJ Hungarian OTP Bank CEO Csanyi Sells 50,000 Shares ≻OTP.BU |               |           |  |  |  |  |  |  |  |
| 27/12/2006 16:03                                                                                                    | DJ Dow Jones News Highlights: Top Stories Of The Day         |               |           |  |  |  |  |  |  |  |
| 27/12/2006 16:03                                                                                                    | DJ Dubai Crude Oil Prices                                    |               |           |  |  |  |  |  |  |  |
| 27/12/2006 16:02                                                                                                    | Wall Street: apertura positiva, crolla Apple                 |               | ΞI        |  |  |  |  |  |  |  |
| <b>T</b>                                                                                                    |                                                              | •             | П         |  |  |  |  |  |  |  |
| Titolo: DJ US Hot Sto<br>Ore: 27/12/2006 16:                                                                                                 | ocks: CVO CDMS TRGT AZN AAPL                                 |               |           |  |  |  |  |  |  |  |
| Ora: 27/12/2006 16:00<br>Testo: Agreed to acquire all outstanding stock of Cadmus<br>Communications Corp. for \$24.75 a share in cash, for a |                                                              |               |           |  |  |  |  |  |  |  |
| total value of about :                                                                                                    | total value of about \$430 million.                          |               |           |  |  |  |  |  |  |  |
| Price: \$                                                                                                    | 20.80                                                        |               |           |  |  |  |  |  |  |  |
| Net Chang                                                                                                    | e: \$0.95                                                    |               | <b>_</b>  |  |  |  |  |  |  |  |

#### 3.1 Inserimento ordini

#### ordine semplice

L'inserimento degli ordini può essere effettuato da più finestre: **book**, **watchlist**, **panieri**, **settori** e **portafoglio**.

La selezione del pulsante ordine su book, watchlist, o panieri e settori consente l'apertura della maschera di inserimento ordini. La barra di immissione ordini è la medesima in tutti i casi.

TB

| тэ  | Book - GEN | ERALI A | 55      |        |      |       |     |            | ^_×       |
|-----|------------|---------|---------|--------|------|-------|-----|------------|-----------|
| B   | ook Maste  | er Book | SD      |        |      |       |     |            |           |
| G   |            | MTA     | -       | Þ      |      | -     | R   | icerca 【   | Ordine    |
|     | = 33,35    | 0,60%   | 16:14:1 | 9 CONT |      | Min   | 3   | 33,18 Rif. | 33,15     |
|     | 876        | 33,35   | 33,36   | 1.952  |      | Max   | 3   | 33,55 Ape  | 33,50     |
| Nr. | Q.tà       | Bid     | Ask     | Q.tà   | Nr.  | Prezz | 20  | Q.tà       | Ora       |
| 2   | 1.899      | 33,35   | 33,36   | 8.552  | 4    | 33    | ,35 | 300        | 16:14:19  |
| 4   | 5.252      | 33,34   | 33,37   | 10.239 | - 5  | 33    | ,35 | 200        | 16:14:19  |
| 2   | 10,100     | 33,33   | 33,38   | 27.050 | - 9  | 33    | ,36 | 134        | 16:14:18  |
| 5   | 7.261      | 33,32   | 33,39   | 34,400 | 6    | 33    | ,36 | 1.866      | 16:14:18  |
| 6   | 7,890      | 33,31   | 33,40   | 20,925 | 10   | - 33  | ,35 | 700        | 16:14:13  |
|     |            |         |         |        | Q.tà |       |     | 2.967.542  |           |
|     |            |         |         |        |      | Ctv.  |     | 96         | 8.973.701 |

| 🕑 Watchlist - nuova |     |        |      |      |         |                |          |          |
|---------------------|-----|--------|------|------|---------|----------------|----------|----------|
| MTA 🔽 🕨             |     |        |      | Colo | nne Rid | ordina Elimina | Aggiungi | Ordine   |
| Simbolo Titolo      | Mkt | Ultimo | Var% | Bid  | Ask     | Trend          | Volume I | N.trades |
|                     |     |        |      |      |         |                |          |          |
| BANCHE nuova        |     |        |      |      |         |                |          |          |

Per inviare ordini al mercato è necessario impostare l'ordine seguendo dei parametri: il parametro quantità (EOC o TON), la quantità, il prezzo, la fase di mercato, la validità dell'ordine.

| 1 IIIC | -3U C  |       | 0 orun    | 11      |          | _    |      |        |             |          |     |
|--------|--------|-------|-----------|---------|----------|------|------|--------|-------------|----------|-----|
| тэ     | Book   | - GEN | ERALI A   | 55      |          |      |      |        |             | <u> </u> | X   |
| B      | ook    | Maste | er Book 🛛 | SD      |          |      |      |        |             |          |     |
| G      |        |       | MTA       | -       | Þ        |      | -    | R      | icerca      | Ordine   | ;   |
|        | =      | 33,36 | 0,63%     | 16:19:3 | 0 CONT   | ]    | Min  | ;      | 33,18 Rif.  | 33,      | 15  |
|        |        | 3.470 | 33,35     | 33,36   | 500      | ]    | Max  |        | 33,55 Ape   | 33,      | 50  |
| Nr.    | Q      | ,tà   | Bid       | Ask     | Q,tà     | Nr.  | Pre  | zzo    | Q.tà        | Ora      |     |
| 5      |        | 7.360 | 33,35     | 33,36   | 500      | 1    |      | 33,36  | 69          | 16:19    | :30 |
| 3      |        | 3.650 | 33,34     | 33,37   | 15,452   | 6    | :    | 33,36  | 1,606       | 6 16:19  | :30 |
| 2      | 1      | 0.100 | - 33,33   | 33,38   | 27.050   | - 9  | :    | 33,36  | 5,263       | 16:19    | :30 |
| 4      |        | 6.782 | - 33,32   | 33,39   | 34,400   | 6    | :    | 33,36  | 5,263       | 16:19    | :30 |
| 6      |        | 7,890 | - 33,31   | 33,40   | 20,925   | 10   |      | 33,36  | 2,631       | 16:19    | :29 |
|        |        |       |           |         |          |      | Q,tà | i i    |             | 2.995.5  | 516 |
|        |        |       |           |         |          |      | Ctv. |        |             | 99.906.8 | 368 |
| Q,tả   | à:     |       | 0 ÷       | Pr.:    |          | 0,00 | ) ÷  | Fase   | : asta ,    | / cont.  | •   |
| Tipo   | d.     |       | -         | Tipo:   | meg      |      | -    | Validi | ità: a chiu | Isura    | •   |
| Liqu   | idità: | -7,58 |           | Ctv.o   | p.: 0,00 |      |      | Q,tà   | acquistabil | e: O     |     |
| s. le  | oss:   |       | 0,00 ÷    | Var.%   | s:       | 0,00 | )÷   | Dura   | ta: 27/12   | 2/06     | •   |
| Т. р   | rofit  | :     | 0,00 ÷    | Var.%   | s:       | 0,00 | )÷   | Fase   | : solo d    | ontinua: | •   |
| T. s   | top:   | Last  | -         | N.tick  | s:       | (    | ) +  | Fase   | : solo d    | ontinua: | •   |
|        | Buy    | Bu    | ıy to c.  | [.      | Marg.    |      | Ca   | anc    | ihort ov.   | Sell     |     |

#### Finestra invio ordini

La tabella seguente riassume le varie opzioni selezionabili per ciascun parametro.

| Parametro Quantità                | Parametro Prezzo                | Parametro fase | Parametro<br>Validità                                         |
|-----------------------------------|---------------------------------|----------------|---------------------------------------------------------------|
| <b>EOC</b> – Esegui o<br>Cancella | MEG – Al Meglio                 | Asta/Continua  | Fino a chiusura                                               |
| TON – Tutto o Niente              | LIM – Con Limite                | TAH - Apertura | A scelta entro<br>30 giorni (22<br>giorni di borsa<br>aperta) |
|                                   | <b>ECO</b><br>– Esegui Comunque |                |                                                               |

Alcuni parametri possono essere caricati con semplici click dal **book**. Inseriti i parametri nel modo corretto si potrà procedere all'invio dell'ordine al mercato cliccando, a seconda delle necessità, il tasto **compra** o **vendi**, **vendi short**.

Lo stato dell'ordine, sempre aggiornato grazie alla tecnologia push, ed il suo percorso possono essere visualizzati nella finestra **stato degli ordini** (cfr. 3.3).

Il click consente l'apertura di una ulteriore finestra **dettaglio ordine** in cui visualizzare, in forma esaustiva, tutte le informazioni riguardanti la presa in carico dell'ordine immesso e l'eventuale eseguito.

Gli ordini impostati possono essere eseguiti, cancellati e modificati anche parzialmente e in modo automatico. In caso di eseguiti parziali è possibile visualizzare il dettaglio delle varie esecuzioni parziali cliccando sul + dell'albero o **dettaglio**.

Quando l'ordine viene eseguito, il titolo acquistato viene automaticamente caricato nel portafoglio (acquisto) o ne fuoriesce (vendita). (cfr. 3.2)

#### Altri modi per immettere ordini:

a. click con il tasto destro su un titolo in watchlist selezionando la voce compra/vendi

**b.** click con il tasto destro su una posizione aperta in portafoglio e selezionando la voce **chiudi** o **chiudi al meglio** 

#### 3.2 Modifica e cancellazione ordini

Gli ordini precedentemente inseriti, e non andati ancora a buon fine, possono essere modificati attraverso tre procedimenti di fondamentale importanza:

- a) Attraverso la funzione drag & drop da book
- b) Attraverso il tasto destro sulla stringa selezionata nella finestra stato degli ordini
- c) Tramite il tasto cancella o modifica posto nella finestra stato degli ordini
- d) Doppio click sull'indicatore dell'ordine immesso

**a. T3 NO-FRAME** permette di revocare uno o più ordini immessi e non ancora andati a buon fine, tramite l'uso della funzione **drag & drop**. Di fianco alla casella dell'ordine, è presente una freccia di colore rosso che indica lo stato dell'ordine ed il suo posizionamento all'interno del **book** stesso.

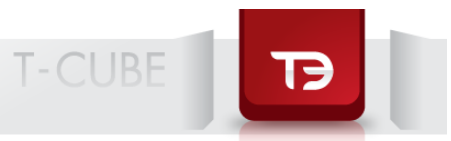

Cliccando o trascinando col mouse la freccia all'esterno del **book**, **T3 NO-FRAME** aprirà una finestra di conferma dell'ordine, di revoca o modifica; dando l'ok l'ordine verrà cancellato definitivamente dal mercato, e in caso di modifica verrà inviato quello sostitutivo con i nuovi parametri impostati.

#### Finestra immissione ordini

| 🕫 Boa     | ok - GENI    | ERALI A   | 55       |          |      |              |          |            | <u> </u> | X  |
|-----------|--------------|-----------|----------|----------|------|--------------|----------|------------|----------|----|
| Book      | Maste        | er Book 🛛 | SD       |          |      |              |          |            |          |    |
| G         |              | MTA       | -        |          |      | -            | Rice     | erca       | Ordine   |    |
| =         | 33,35        | 0,60%     | 16:32:01 | CONT     |      | Min          | 33,      | .18 Rif.   | 33,      | 15 |
|           | 853          | 33,35     | 33,36    | 4.461    |      | Max          | - 33,    | 55 Ape     | 33,      | 50 |
| Nr.       | Q.tà         | Bid       | Ask      | Q,tà     | Nr.  | Prezz        | zo       | Q.tà       | Ora      |    |
| 1         | 853          | 33,35     | 33,36    | 12.450   | 5    | 33           | ,35      | 220        | 16:32:   | 01 |
| 3         | 2.310        | 33,34     | 33,37    | 12.605   | 6    | 33           | ,35      | 500        | 16:32:   | 01 |
| 3         | 12,600       | 33,33     | 33,38    | 26,550   | - 8  | 33           | ,35      | 104        | 16:31    | 50 |
| 6         | 7,782        | 33,32     | 33,39    | 29,400   | - 5  | 33           | ,35      | 123        | 16:31:   | 50 |
| 6         | 7,890        | 33,31     | 33,40    | 23,225   | 10   | 33           | ,35      | 194        | 16:31:   | 49 |
|           |              |           |          |          |      | Q.tà         |          |            | 3.080.4  | 58 |
|           |              |           |          |          |      | Ctv.         |          | 10         | 2.740.1  | 74 |
| Q.tà:     | $\checkmark$ | 0 ÷       | Pr.      |          | 0,00 | )÷ F         | ase:     | asta /     | cont.    | -  |
| Tipo:     |              | -         | Tipo:    | meg      |      | <b>•</b> \   | /alidità | : a chiu   | sura     | •  |
| Liquidita | à: -7,58     |           | Ctv.op   | o.: 0,00 |      | (            | Q.tà ao  | quistabile | : 0      |    |
| S. loss   | :            | 0,00 ÷    | Var.%    | :        | 0,00 | )÷ [         | Durata   | 27/12      | /06      | •  |
| T. prof   | it:          | 0,00      | Var.%    | :        | 0,00 | ) 🕂 F        | ase:     | solo c     | ontinua  | •  |
| T. stop   | : Last       | -         | N.ticks  | :        | 0    | ) <u>+</u> F | ase:     | solo c     | ontinua  | -  |
| Bu        | y Bu         | ıy to c.  |          | Marg.    |      | Can          | c She    | ort ov.    | Sell     |    |

**b.** Un secondo procedimento, per revocare o modificare gli ordini immessi, è l'utilizzo del tasto destro del mouse posizionato sulla riga selezionata all'interno della finestra **stato degli ordini**.

| 👅 Stato d        | egli ordini                               |                  |                           |    |           |           |            | ^_×            |
|------------------|-------------------------------------------|------------------|---------------------------|----|-----------|-----------|------------|----------------|
|                  | [                                         | Colonne          | Dettaglio                 |    | Modifica  | Ca        | ncella     | Cancella tutti |
| Simbola          | Titolo                                    | Mit              | Tipo                      | Pr | . imm.    | G tả imm. | Qitá esegi | Stato          |
| F                | FIAT SPA AZION ORDINARIE                  | MTA              | buy                       |    | 5,76      | 1.000     | 0          | Immesso        |
| —G               | ASS GENERALI AOR                          | MTA 👘            | by the parameters         | _  | AL MEGLIO | 1         | 0          | Immesso        |
| F                | FIAT SPA AZION ORDINARIE                  | MTA              | Dettectio                 |    | 5,76      | 1.000     | 0          | Immesso        |
| F                | FIAT SPA ADON ORDINARIE                   | MIA 🤇            | Cancella                  |    | 5,75      | 1.000     | 0          | Immesso        |
| -VV63307         | OWLES ME30 PERLES 16DC05                  | MCW              | Canadia futti             |    | 2,84      | 100.000   | 0          | Immesso        |
| F                | FIAT SPA AZION ORDINARIE                  | MTA 🔇            | Modifier                  |    | 5,00      | 200       | 0          | Immesso        |
| F                | FIAT SPA AZION ORDINARIE                  | MTA -            | Modifice                  |    | 5,00      | 150       | 0          | Immesso        |
| C40811           | OVCB DJI C0 15DC06 CITITRAK               | MCW _            | Aggiungi a watchlist      | •  | 84,10     | 5.000     | 0          | Immesso        |
|                  | OVICZ MIB30 C0 28D/C07                    | MOW              | Book                      |    | 3,00      | 150.000   | 0          | Immesso        |
|                  | OMUBS S&PS00 PERLES 16DC05                | MOW              | Book Pro                  |    | 3,00      | 150.000   | 0          | Immesso        |
|                  | OMUBS MB30 PERLES 16DC05                  | MCW              | East Order                |    | 2,B4      | 100.000   | 0          | Immesso        |
| -S03286          | OVISG ENEL C6MZ04                         | MOW              | 0(                        |    | 0,003     | 500.000   | 0          | Immesso        |
| GSTM17           | OMGSISTM P20DC03                          | MCW              | Granco                    |    | 0,0007    | 100.000   | - 0        | Immesso        |
| BATS             | BRIT AM TOBACCO LIST                      | FTSE             | Alert/ordine condizionato |    | P. 823,00 | 500       | 0          | Immesso        |
| SHEL             | SHELL TRANSP & T LST                      | FTSE             | CVV                       |    | P. 363,00 | 1.000     | 0          | Immesso        |
| MSFT             | MICROSOFT USD                             | Needa            | DDE/Excel                 | •  | \$ 25,00  | 1.000     | 0          | Immesso        |
|                  |                                           |                  | 0-11-1                    |    |           |           |            |                |
| Tutti eli ordini | Ordini pendenti   Ordini eseguiti   Ordin | i canceliati 🕱 – | Lacolatore                |    | <u> </u>  |           |            |                |
|                  |                                           |                  | Colonne                   |    |           |           |            |                |
|                  |                                           |                  | Analisi fondamentale      | ۲  |           |           |            |                |
|                  |                                           |                  | Analisi Tecnica           |    |           |           |            |                |
|                  |                                           |                  | Analisi del rischio       |    |           |           |            |                |
|                  |                                           |                  | Nascondi toolibar         | _  |           |           |            |                |

c. L'ultimo procedimento per la revoca o modifica dell'ordine è tramite l'utilizzo del tasto cancella o modifica posto nella finestra stato degli ordini.

| Stato de | egli ordini                  |         |           |           |              |            | <u>^_</u> >   |
|----------|------------------------------|---------|-----------|-----------|--------------|------------|---------------|
|          |                              | Colonne | Dettaglio | Modific   | $\mathbf{O}$ | iancella 🔪 | Cancella tutt |
| Simbolo  | Titolo                       | Mkt     | Tipo      | Pr. imm.  | Q.tá imm.    | Qtà eseg.  | Stato         |
| F        | FIAT SPA AZION ORDINARIE     | MTA     | buγ       | 5,76      | 1.000        | 0          | Immesso       |
| G        | ASS GENERALI AOR             | MTA     | buy marg. | AL MEGLIO | 1            | 0          | mmesso        |
| F        | FIAT SPA AZION ORDINARIE     | MTA     | buy       | 5,76      | 1.000        | 0          | Immesso       |
| F        | FIAT SPA AZION ORDINARIE     | MTA     | buy marg. | 5,75      | 1.000        | 0          | Immesso       |
| VV63307  | CVVUBS MIB30 PERLES 16DC05   | MCYV    | buy marg. | 2,84      | 100.000      | 0          | Immesso       |
| F        | FIAT SPA AZION ORDINARIE     | MTA     | buγ       | 5,00      | 200          | 0          | mmesso        |
| F        | FIAT SPA AZION ORDINARIE     | MTA     | buγ       | 5,00      | 150          | 0          | Immesso 🗍     |
| C40811   | CVVCB DJI C0 15DC06 CITITRAK | MCYV    | sel marg. | 84,10     | 5.000        | 0          | Immesso       |
| V83839   | CVVCZ MB30 C0 28DC07         | MCVV    | sel marg. | 3,00      | 150.000      | 0          | Immesso       |
| VVI 3735 | CV/UBS S8P500 PERLES 16DC05  | MCVV    | buy merg. | 3,00      | 150.000      | 0          | Immesso       |

#### 3.3 Stop order: stop loss/take profit

Per aprire l'apposita barra è necessario selezionare dal menu **impostazioni** la voce **opzioni** e successivamente **stop loss** e **take profit**.

#### Finestra stop order

| τ <del>э</del> | Book    | - GENI | ERALI A   | 55      |             |      |            |        |              | <u> </u> | X               |
|----------------|---------|--------|-----------|---------|-------------|------|------------|--------|--------------|----------|-----------------|
| В              | ook     | Maste  | er Book 🛛 | SD      |             |      |            |        |              |          |                 |
| G              |         |        | MTA       | -       | Þ           |      | -          | Ri     | icerca       | Ordine   | ;               |
|                | = 3     | 33,71  | -0,32%    | 09:32:1 | 8 CONT      |      | Min        | 3      | 3,62 Rif.    | 33,      | 82              |
|                |         | 489    | 33,71     | 33,72   | 95          |      | Max        | 3      | 3,79 Ape     | - 33,    | 70              |
| Nr.            | Q.      | tà     | Bid       | Ask     | Q,tà        | Nr.  | Prezz      | 20     | Q.tà         | Ora      |                 |
| 4              |         | 4.531  | 33,71     | 33,72   | 4,522       | 6    | 33         | ,71    | 250          | 09:32    | :18             |
| 3              |         | 7.266  | 33,70     | 33,73   | 25,386      | 4    | - 33       | ,71    | 1.417        | 09:32    | :11             |
| 5              |         | 3.928  | 33,69     | 33,74   | 1.000       | 1    | 33         | ,71    | 1.817        | 09:31    | :54             |
| 2              |         | 1,490  | 33,68     | 33,75   | 3.017       | 3    | 33         | ,72    | 401          | 09:31    | :28             |
| 2              |         | 260    | - 33,67   | 33,76   | 4,631       | 4    | 33         | ,71    | 1,300        | 09:31    | :27             |
|                |         |        |           |         |             |      | Q.tà       |        |              | 300.6    | 577             |
|                | -       |        |           |         |             |      | Ctv.       | _      | 1            | 0.138.4  | <del>1</del> 69 |
| Q.ta           | à:      |        | 50 🔅      | Pr.:    |             | 0,00 | )÷ F       | ase    | asta /       | cont.    | •               |
| Tipo           | ):      |        | -         | Tipo:   | meg         |      | <b>•</b> V | /alidi | tà: a chiu:  | sura     | •               |
| Liqu           | iidità: | 567,82 | 2         | Ctv.o   | p.: 1.685,5 |      | (          | Q.tà   | acquistabile | : 16     |                 |
| 5. le          | 055:    |        | 0,00 ÷    | Var.%   |             | 0,00 | it i       | Durat  | a: 04/01,    | /07      | -               |
| Т. р           | orofit: | ノ      | 0,00      | Var.%   |             | 0,00 | F          | ase:   | solo co      | ontinua  | •               |
| T. 5           | top:    | Last   | -         | N.ticks | s:          | 0    | F          | ase:   | solo co      | ontinua  | •               |
|                | Buy     | Bu     | ıy to c.  | [       | Marg.       |      | Can        | c S    | hort ov.     | Sell     |                 |

È possibile inserire contestualmente ad un ordine di acquisto anche un ordine di vendita in modalità **stop loss** e/o **take profit**. In tal modo è possibile stabilire, ancor prima di acquistare, il livello di chiusura della posizione sia in caso di rialzo, sia in caso di ribasso del titolo.

L'ordine **stop loss** e/o **take profit** è un ordine condizionato di vendita al meglio, che si attiva automaticamente una volta eseguito l'ordine di acquisto a cui si riferisce.

Inoltre, è possibile impostare contemporaneamente le condizioni alternative di **stop loss** e **take profit** in valore assoluto e percentuale: in tal caso, al verificarsi dell'una, l'altra verrà cancellata. Qualora venga impostata una condizione in percentuale (per esempio "vendi se il titolo guadagna il 5% o perde il 3% rispetto all'ultimo prezzo") verrà automaticamente calcolato il prezzo target, corrispondente al valore percentuale immesso.

È possibile immettere **stop loss** e **take profit** dalla maschera **immissione ordini**: la maschera infatti presenta la possibilità di specificare i parametri prezzo e/o variazione percentuale.

Il campo **scadenza** indica il periodo massimo di vita dell'ordine entro cui il sistema monitorerà il verificarsi della condizione impostata: **stop loss/take profit** dell'ordine condizionato.

Raggiunta tale scadenza l'ordine decadrà automaticamente.

#### 3.4 Marginazione intraday

La possibilità di immettere ordini marginati long/short intraday consente una strategia di investimento che offre l'opportunità di sfruttare anche le minime oscillazioni di mercato grazie all'effetto leva del 400% (250% per il Sedex), ovvero il cliente può operare impegnando solo una parte del controvalore che sarebbe richiesto per effettuare l'operazione Per l'MTA e Mot, la leva è personalizzabile fino al 1000% per una operatività intraday.

Questa strategia consente inoltre di posizionarsi sul mercato contemporaneamente in acquisto e vendita e di ribaltare le posizioni da long a short e da short a long con un'unico ordine.

| тэ    | Book - GEN    | ERALI A  | 55      |           |      |          |                | ^_X       |
|-------|---------------|----------|---------|-----------|------|----------|----------------|-----------|
| Bo    | ook Maste     | er Book  | SD      |           |      |          |                |           |
| G     |               | MTA      | •       | Þ         |      | - F      | Ricerca        | Ordine    |
|       | = 33,72       | -0,30%   | 09:36:1 | .3 CONT   | ]    | Min      | 33,62 Rif.     | 33,82     |
|       | 6.351         | 33,71    | 33,72   | 1.234     | ]    | Max      | 33,79 Ape      | 33,70     |
| Nr.   | Q.tà          | Bid      | Ask     | Q,tà      | Nr.  | Prezzo   | Q,tà           | Ora       |
| 7     | 16.979        | 33,71    | 33,72   | 1.235     | 2    | 33,72    | 393            | 09:36:13  |
| 3     | 5,485         | 33,70    | 33,73   | 25.386    | 4    | 33,72    | 2,356          | 09:36:13  |
| 4     | 11.699        | 33,69    | -33,74  | 1.000     | 1    | 33,72    | 876            | 09:36:10  |
| 3     | 1,500         | - 33,68  | -33,75  | 3.017     | 3    | 33,71    | 1,300          | 09:35:48  |
| 2     | 1.250         | - 33,67  | -33,76  | 4.631     | 4    | 33,72    | 192            | 09:35:25  |
|       |               |          |         |           |      | Q.tà     |                | 332.603   |
|       |               |          |         |           |      | Ctv.     | 1              | 1.214.906 |
| Q.tà  | i:            | 50 🔅     | Pr.:    |           | 0,00 | Fase     | e: asta /      | cont. 💌   |
| Tipo  | :             | -        | Tipo:   | meg       |      | 💌 Valio  | lità: a chiu:  | sura 🔻    |
| Liqui | idità: 567,82 | 2        | Ctv.c   | p.: 1.686 |      | Q.ta     | à acquistabile | : 67      |
| S. lo | oss:          | 0,00 ÷   | Var.9   | 6:        | 0,00 | ) 🗧 Dura | ata: 04/01,    | /07 💌     |
| Т. р  | rofit:        | 0,00 ÷   | ۷ar.۹   | 6:        | 0,00 | Fase     | e: solo co     | ontinua 💌 |
| T. s  | top: Last     | -        | N.tick  | s:        | 0    | Fase     | e: solo co     | ontinua 💌 |
| Buy   | / marg. Bi    | ıy to c. |         | 🗹 Marg.   |      | Canc     | Short ov. S    | ell marg. |

#### Finestra ordine short/long intraday

Per aprire e chiudere le posizioni intraday sarà sufficente cliccare sull'apposita casella "marginazione" posta al centro del book che consente di utilizzare i tasti in modalità intraday. I tasti ed i relativi ordini immessi saranno pertanto denominati "Buy Marg" e "Sell Marg".

Per ulteriori informazioni sulle modalità di funzionamento dell' operatività marginata è possibile consultare la guida specifica sul sito www.webank.it nella sezione Trading, analisi formazione e alert, tutorial e formazione.

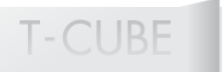

#### 3.5 Ordine short overnight

La possibilità di inserire ordini short overnight consente di portare avanti una strategia di investimento che offre l'opportunità di sfruttare le fasi di mercato ribassista puntando sul ribasso del titolo anche per più giorni senza dover ricorrere all' utilizzo di strumenti derivati. L'obbiettivo di questa strategia è di vendere un titolo senza possederlo mantenendo la posizione short per più giorni per poi riacquistarlo ad un prezzo inferiore.

Con questa modalità è possibile scegliere, in ogni momento, quando chiudere la posizione: in giornata (in tal caso l'ordine si trasformerà in modalità intraday), oppure entro i novanta giorni successivi all'apertura della posizione. In questo caso il prestito dei titoli, necessari a mantenere aperta la posizione, viene rinnovato quotidianamente fino al riacquisto.

Per ulteriori informazioni sulle modalità di funzionamento dell' Advanced book è possibile consultare la guida specifica sul sito www.webank.it nella sezione Trading, analisi formazione e alert, tutorial e formazione.

#### T9 Book - GENERALI ASS Book Master Book SD G MTA - 1 Ricerca Ordine CONT 33,62 Rif. 33,72 -0,30% 09:36:13 lMin. 33,82 33,71 Max 33,79 Ape 33,70 6.351 33,72 1.234 lNr. Q.tà Bid Ask . Q.tà Nr. Prezzo Q.tà Ora 16.979 33,71 33,72 1.235 2 09:36:13 7 33,72 393 3 5.485 33,70 33,73 25.386 4 33,72 2.356 09:36:13 4 11.699 33,69 33,74 1.000 33,72 876 09:36:10 1 3 1.500 33,68 33,75 3.017 3 33,71 1.300 09:35:48 2 1.250 33,67 33,76 4.631 4 33,72 192 09:35:25 Q.tà 332.603 I 11.214.906 Ctv. 50 ÷ 0,00 ÷ Q.tà: Pr.: Fase: asta / cont. ÷ Validità: a chiusura -Tipo: Ŧ Tipo: meg Ŧ Liquidità: 567,82 Ctv.op.: 1.686 Q.tà acquistabile: 67 Var.%: 0,00 🗧 S. loss: 0,00 Durata: 04/01/07 + T. profit: 0,00 ÷ Var.%: 0,00 ÷ Fase: solo continua Ŧ N.ticks: 0 ÷ T. stop: Last Ŧ Fase: lsolo continua Buy marg, Buy to c. Car Short ov. Sell marg. 🗹 Marg.

#### Finestra ordini short overnight

#### 3.6 Portafoglio

Per visionare la finestra **portafoglio**, cliccare sull'icona el oppure selezionare la voce **portafoglio** all'interno del menu **tool**, oppure premere il tasto **F4**.

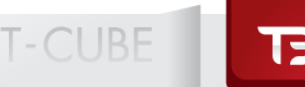

Il **portafoglio** consente di suddividere gli strumenti azionari da quelli derivati e, all'interno delle posizioni azionarie, quelle long da quelle short. Tutte le informazioni presenti sono aggiornate in modalità push.

Inoltre, cliccando sul bottone **liquidità** della finestra **portafoglio**, si può ottenere il dettaglio della liquidità in tutte le sue componenti: quella disponibile per effettuare operazioni, e quella impegnata:

- per ordini immessi sul mercato e non ancora eseguiti
- per margini di garanzia su operazioni short
- per margini di garanzia (iniziale e di variazione) sui derivati

In questa finestra è anche possibile effettuare le operazioni di spostamento della liquidità dalla parte azionaria ai derivati; infatti pur non dovendo aprire un nuovo conto, per l'operatività in derivati è necessario destinare esplicitamente la liquidità da assegnare alle operazioni su tali strumenti.

L'ultima funzione consente di visualizzare i profitti e le perdite realizzate su posizioni già chiuse ed archiviate. Grazie a questa funzione è possibile selezionare tutte le operazioni effettuate su un titolo o in un determinato periodo.

| 🕫 Portafoglio    |             |          |             |            |             |            |              | -                     | ^_I          | ×  |
|------------------|-------------|----------|-------------|------------|-------------|------------|--------------|-----------------------|--------------|----|
|                  | Colonn      | e        | Calcolatore | Cambia po  | isiz, Alert | :/Stop ord | er Ca        | arry                  | Cancella tut | ti |
| Simbolo Q.tà     | in port. Q. | tà disp. | Pr. carico  | Pr mkt     | Var%        | Ctv inve   | stito P&     | L EUR                 | P&L %        |    |
|                  |             |          |             |            |             |            |              |                       |              |    |
|                  |             |          |             |            |             |            |              |                       |              |    |
|                  |             |          |             |            |             |            |              |                       |              |    |
| Totale:          |             | 0,00     | P&LEUR:     |            | 0,00 P&I    | .%:        | 1            | 0,00%                 |              |    |
| Totale rubrica:  |             | 0,00     | EUR/USD:    | 1,2787 / 1 | ,2813 EUF   | R/GBP:     | 0,6784 / 0   | 0 <mark>,678</mark> 4 | EUR/USD CME: |    |
| Posizioni aperte | Long        | Intrada  | y Short     | Deriva     | ti Liqui    | idità Pi   | rofit & loss |                       |              |    |

#### Finestra portafoglio

Inoltre, la funzione del tasto **Carry** permette al trader una veloce rivisitazione dello scenario di mercato, comportandosi in maniera differente e cogliendo le opportunità che i modelli di short selling intraday/overnight gli offrono.

Il tasto Carry rappresenta la funzione dispositiva per convertire una posizione short intraday di un titolo detenuto in portafoglio, in una posizione short overnight e modificare così la "variabile tattica" rappresentata dal tempo.

Per ulteriori informazioni sulle modalità di funzionamento dell' Advanced book è possibile consultare la guida specifica sul sito www.webank.it nella sezione Trading , analisi formazione e alert , tutorial e formazione.

Il **portafoglio** ha i seguenti componenti:

- Posizioni aperte: visualizzazione di tutte le posizioni aperte
- Long: visualizzazione delle sole posizioni di tipo long
- Intraday: visualizzazione delle posizioni marginate intraday
- Short: visualizzazione delle sole posizioni di tipo short overnight
- **Derivati**: visualizzazione delle sole posizioni sui derivati (Future S&P Mib, Future Mini S&P Mib, Opzioni)

T-CLIBE

- Liquidità: visualizzazione della liquidità disponibile e di quella impegnata
- Profit & Loss: visualizzazione dei profitti o delle perdite realizzate

Le finestre posizioni aperte, long e short hanno i seguenti pulsanti:

- Calcolatore: simulazione dei margini richiesti da Webank per operatività in derivati
- Ordine condizionato: inserimento di un ordine condizionato sul titolo selezionato
- Chiudi posizione: chiusura della posizione long o short selezionata

#### 3.7 Stato degli ordini

Per visualizzare la tabella è necessario cliccare sull'icona posta sul lato sinistro della toolbar, oppure dal menu tool selezionare la voce stato degli ordini, oppure premere il tasto F5.

#### Finestra stato degli ordini

| ordini                             |                                  |                                                                                    |                                                                                          |                                |                                                                                                    | ^[                                                                                         | _ ×                                                                                                    |
|------------------------------------|----------------------------------|------------------------------------------------------------------------------------|------------------------------------------------------------------------------------------|--------------------------------|----------------------------------------------------------------------------------------------------|--------------------------------------------------------------------------------------------|----------------------------------------------------------------------------------------------------|
|                                    |                                  | Colonne                                                                            | Dettag                                                                                   | io Mod                         | lifica Ca                                                                                                    | incella Cancella                                                                           | tutti                                                                                                    |
| Titolo                             | Mkt                              | Tipo                                                                               | Pr. imm.                                                                                 | Q.tà imm.                      | Q.tà eseg.                                                                                                    | Stato                                                                                      |                                                                                                    |
|                                    |                                  |                                                                                    |                                                                                          |                                |                                                                                                    |                                                                                            |                                                                                                    |
|                                    |                                  |                                                                                    |                                                                                          |                                |                                                                                                    |                                                                                            |                                                                                                    |
|                                    |                                  |                                                                                    |                                                                                          |                                |                                                                                                    |                                                                                            |                                                                                                    |
| rdini pendenti 🛛 Ordini eseguiti 🛛 | Ordini cancellati Storico ordini |                                                                                    |                                                                                          |                                |                                                                                                    |                                                                                            |                                                                                                    |
|                                    | Titolo                           | Titolo Mkt Titolo Ordini pendenti Ordini eseguiti Ordini cancellati Storico ordini | Colonne Titolo Mkt Tipo Ordini pendenti Ordini eseguiti Ordini cancellati Storico ordini | i <b>ordini</b> Colonne Dettag | i ordini Colonne Dettaglio Mod<br>Titolo Mkt Tipo Pr. imm. Q.tà imm.<br>Drdini pendenti Ordini eseguiti Ordini cancellati Storico ordini | i ordini<br>Colonne Dettaglio Modifica Ca<br>Titolo Mkt Tipo Pr. imm. Q.tà imm. Q.tà eseg. | Iordini       Colonne       Dettaglio       Modifica       Cancella         Titolo       Mkt       Tipo       Pr. imm.       Q.tà imm.       Q.tà eseg.       Stato         Drdini pendenti       Ordini cancellati       Storico ordini       Storico ordini       Storico ordini |

La finestra **stato degli ordini** raggruppa tutti gli ordini immessi sul mercato e aggiorna, in modalità push, lo stato (eseguito, immesso, cancellato, etc.), contiene quindi una sintesi di tutti gli ordini eseguiti in giornata e di quelli immessi in precedenza, ma ancora pendenti sul mercato.

#### Descrizione dei componenti:

- Ordini pendenti: ordini in fase attiva e in stand by sul mercato
- Ordini eseguiti: ordini in precedenza eseguiti
- Ordini cancellati: ordini cancellati manualmente o in automatico di rimando dal server
- Storico ordini: ordini effettuati in passato nell'intervallo temporale selezionato

#### Descrizione dei tasti:

• Dettaglio: dettaglio degli ordini

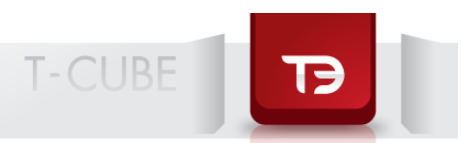

- Ripeti: apertura della maschera di conferma ordini già pre-compilata con i parametri dell'ordine selezionato
- Cancella: cancellazione dell'ordine pendente selezionato
- Modifica: apertura della maschera di modifica consente di modificare l'ordine pendente selezionato

#### 3.8 Alert e ordini condizionati

Gli alert e ordini condizionati sono gestiti in modo integrato attraverso la funzione apposita,

attivabile tramite l'icona presente nella **toolbar**, posta al lato sinistro, oppure premendo da tastiera F6 o il tasto destro del mouse dal **book**, **watchlist**, **panieri** o **portafoglio**.

I procedimenti per impostare un alert o ordine condizionato sono:

- Ricerca del titolo
- Impostazione della condizione
- Impostazione dell'effetto, o azione che deve intraprendere il sistema a fronte del verificarsi della condizione (semplice alert visivo e/o sonoro in differenti forme oppure invio di un vero e proprio ordine).
- a. Ricerca: inserire il nome del titolo o il suo codice nello spazio **Simbolo** e selezionare il mercato cui appartiene il titolo.
- b. Impostazione della condizione: le condizioni possono dipendere dal prezzo (controvalore in Euro di una posizione, risultato P&L di una posizione del tipo "invia un ordine o alert non
- c. appena guadagno 1.000 Euro, oppure non appena incasso complessivamente 30.000 Euro).

#### Variabile di prezzo:

- Last >= la condizione scatta quando l'ultimo prezzo battuto è maggiore o uguale al prezzo indicato.
- Last <= la condizione scatta quando l'ultimo prezzo battuto è minore o uguale al prezzo indicato.

#### d. Impostazione dell'effetto

L'effetto può essere:

- un alert: se la condizione impostata dovesse verificarsi, allora T3 invierà un alert di avviso all'interno di un pop up, ovvero aprendo una finestra con il messaggio, e/o un alert di tipo sonoro. Alternativamente è anche possibile impostare un email/SMS.
- **un ordine:** se la condizione dovesse verificarsi, T3 invierà un ordine preimpostato di acquisto o vendita al prezzo specificato.

Da notare che, a differenza di un ordine con limite di prezzo, un ordine condizionato non va al mercato finchè non si verifica la condizione impostata. Al verificarsi della condizione, il sistema invia l'ordine dopo aver verificato che vi siano liquidità o titoli sufficienti per inoltrare, rispettivamente, gli ordini di acquisto/vendita.

La figura sotto riportata spiega il funzionamento della maschera di immissione **alert e ordini** condizionati.

## ТЭ

#### Finestra alert e ordini condizionati

| TD Inserimento alerts - GENERALI ASS<br>Simbolo Nome<br>G MTA  Cerca<br>Condizione | Variabili: prezzo, utile/perdita,                      |
|------------------------------------------------------------------------------------|--------------------------------------------------------|
| Variab. Prezzo 🔽 Soglia min <= 0,00 + var.% 0,00 +                                 | controvalore in portafoglio                            |
| Scad. 27/12/06   Scad. 27/12/06  Scadia max 0,00  Var.% 0,00                       |                                                        |
| Fase: solo continua 🔽 Trailing Cond: 0 🔂 Validità: a chiusura 💌                    | Condizioni: last<= o last>=                            |
| -Azione                                                                            | condizioni, last = 0 last >=                           |
| Allarmi                                                                            |                                                        |
| _Ordini                                                                            |                                                        |
| CORDELLA BICE GIOVANNA                                                             | Ordine congelato che<br>scatterà solo al verificarsi   |
| Buy/Sell Buy V.tà: 0 + Pr.: 0,00 +                                                 | delle due condizioni<br>preimpostate: è possibile      |
| Validità: a chiusura 🔻 Tipo: 💌 Tipo: meg 💌                                         | inserire ordini di tipo:<br>buy, buy marg, sell e sell |
| Chiusura Posizione                                                                 | marg.                                                  |
| Trailing Stop                                                                      |                                                        |
| Trail.Stop: Last V.Ticks: 0 + Fase: solo continua V                                |                                                        |
| Stop Loss/Take Profit                                                              |                                                        |
| StopLoss: 0,0000 var.%: 0,00 Durata: 27/12/06                                      |                                                        |
| TakeProfit: 0,0000 + var.%: 0,00 + Fase: solo continua                             |                                                        |
| Ok Annulla                                                                         |                                                        |

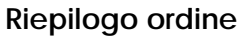

Finestra dettaglio ordine

La finestra di **riepilogo ordine**, richiamabile con doppio click sul titolo presente nella finestra **stato degli ordini**, rappresenta in forma dettagliata alcune informazioni dello stesso.

| 19 Dettagli  | io ordine |                      |            |          |           | _ ×          |
|--------------|-----------|----------------------|------------|----------|-----------|--------------|
| Conto: 180   | OPN4      | Rubr                 | ica:       |          |           |              |
| Ordine n. 01 | 0027 Data | c <b>15/04/200</b> 4 | Ora: 14:   | 07:43    |           |              |
| Ordine       |           |                      |            |          |           |              |
| Simbolo: T   | IM        | Titolo:              | T.I.M. OR  | D        |           |              |
| Tipo: a      | cquisto   | Prezzo               | C AL N     | MEGLIO   | Validità: | a chiusura   |
|              |           | Quantità             | :          | 10.000   | Fase:     | asta / cont. |
|              |           | Ctv. teor            | .: 47      | .500,00  | Stato:    | Eseguito     |
| - Fooduiti   |           |                      |            |          |           |              |
| Eseguiu      |           |                      |            |          |           |              |
| Prezzo       | Quant.    | Cambio               | Data       | Ora      | Comm.     | Ctv. lordo   |
| 5,00         | 10.000    | 1                    | 15/04/2004 | 14:09:49 | 3,00      | 50.000,00    |
|              |           |                      |            |          |           |              |
|              |           |                      |            |          |           |              |
|              |           |                      |            |          |           |              |
|              |           |                      |            |          |           |              |
|              |           |                      |            |          |           |              |
|              |           |                      |            |          |           | Chiudi       |

#### 3.9 Calcolatore

La funzione calcolatore offre la possibilità di simulare operazioni di compravendita sul mercato Idem e di calcolare in via anticipata il margine iniziale richiesto da webankn.

Questo strumento è utilizzabile cliccando l'icona posta nella **toolbar** a sinistra o il tasto relativo del **portafoglio**.

#### **Finestra**

| 🖩 Calcolatore Margini - Posizione 1                                                                                      |                                         |        |         |                 |                    |                 |                         |             |  |
|----------------------------------------------------------------------------------------------------|-----------------------------------------|--------|---------|-----------------|--------------------|-----------------|-------------------------|-------------|--|
|                                                                                                    |                                         |        |         | Colonne         | Reset              | Elimina Elimin  | a tutto Copia Portafogl | io Aggiungi |  |
| Simbolo                                                                                                    | Titolo                                  | Ultimo | Var%    | Q.tà in portafo | Q.tà in acquisto 🔻 | Q.tà in vendita | Margine iniziale:       | 12.969,41   |  |
| 272615                                                                                                    | FUTURE FTSE MIB INDEX 17/12/2010        | 20.465 | -0,20%  | -1              | 0                  | 0               |                         |             |  |
| 167431                                                                                                    | OPTION FTSE MIB INDEX 17/12/2010 CALL 2 | . 5,00 | 400,00% | -1              | 0                  | 0               | Premio:                 | 0,00        |  |
|                                                                                                    |                                         |        |         |                 |                    |                 | Variazione margine:     | 0,00        |  |
|                                                                                                    |                                         |        |         |                 |                    |                 | Margine richiesto:      | 12.969,41   |  |
| Margine <sup>p</sup>                                                                                                    | Margine totale: 12.969,41 Calcola       |        |         |                 |                    |                 |                         |             |  |
| Posizione 1 Posizione 2 Posizione 3 Posizione 4 Posizione 5 Posizione 6 Posizione 7 Posizione 8 Posizione 9 Posizione 10 |                                         |        |         |                 |                    |                 |                         |             |  |

#### calcolatore

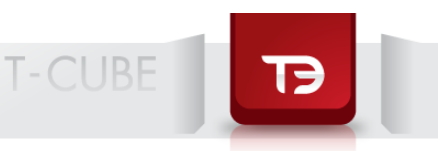

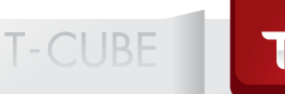

#### Disclaimer

I dati pubblicati hanno natura meramente esemplificativa e non corrispondono ai valori delle quotazioni del mercato, regolamentato e non, di riferimento, rilevati nella data di pubblicazione. In nessun caso le informazioni ed i dati pubblicati devono essere interpretati come inviti e/o consigli ad acquistare o vendere strumenti finanziari. Inoltre Webank non potrà essere in alcun modo responsabile dei danni diretti od indiretti derivanti al soggetto lettore o al Cliente dall'utilizzo da parte dello stesso dei dati ed informazioni pubblicati sulla presente brochure.